## **D-Link**<sup>®</sup>

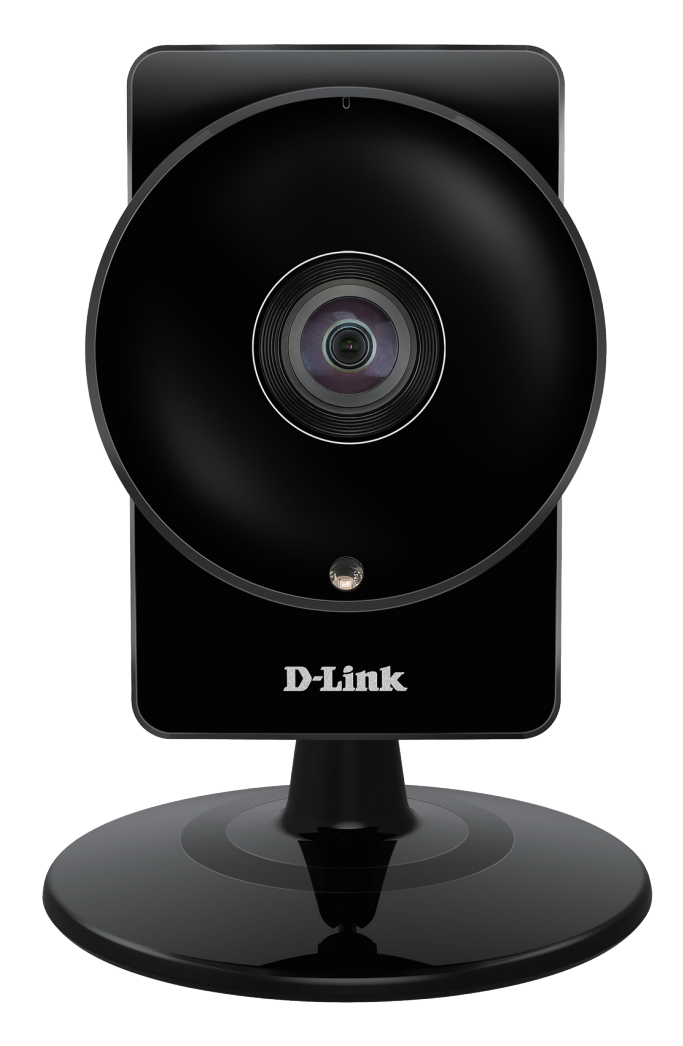

# Manuel d'utilisation

## Caméra HD Wi-Fi ultra grand angle

DCS-960L

## Présentation du manuel

D-Link se réserve le droit de réviser ce document et d'en modifier le contenu sans aucune obligation de préavis. Les informations contenues dans le présent document peuvent devenir obsolète à mesure que nos services et sites Web se développent et changent. Consultez le site Web www.mydlink. com pour obtenir les informations les plus à jour.

### **Révision du manuel**

| Révision | Date            | Description                                                    |
|----------|-----------------|----------------------------------------------------------------|
| 1.00     | 4 novembre 2015 | Révision A1 de la DCS-960L avec version 1.00 du microprogramme |

### **Marques commerciales**

D-Link et le logo D-Link sont des marques ou des marques déposées de D-Link Corporation ou de ses filiales aux États-Unis ou dans d'autres pays. Tous les autres noms de société ou de produit mentionnés dans ce document sont des marques ou des marques déposées de leur société respective.

Copyright © 2016 par D-Link Corporation.

Tous droits réservés. Toute reproduction partielle ou totale de cette publication est interdite sans l'autorisation préalable, expresse et écrite de D-Link Corporation.

### **Consommation électrique ErP**

Ce périphérique est un produit ErP (Energy related Products = Produits liés à la consommation d'énergie) conçu pour être toujours allumé. S'il n'est pas utilisé pendant certaines périodes de temps, il peut être débranché pour économiser l'énergie.

## Table des matières

| Présentation du produit4                                            |
|---------------------------------------------------------------------|
| Contenu de la boîte4                                                |
| Configuration système requise4                                      |
| Introduction                                                        |
| Caractéristiques5                                                   |
| Description du matériel6                                            |
| Vue avant6                                                          |
| Vue arrière7                                                        |
| Vue latérale7                                                       |
| Installation8                                                       |
| Éléments à prendre en compte avant d'installer le réseau sans fil 9 |
| Configuration de l'application mobile10                             |
| Paramétrage à l'aide de Zero Configuration                          |
| Installation de la caméra14                                         |
| mydlink16                                                           |

| Configuration                                    | 17 |
|--------------------------------------------------|----|
| Accéder à l'utilitaire de configuration Web      | 17 |
| Vidéo en direct                                  | 18 |
| Assistant                                        | 20 |
| de configuration                                 | 20 |
| Assistant de configuration de connexion Internet | 21 |
| Assistant de configuration de détection de       |    |
| mouvement                                        | 24 |
| Réseau                                           | 27 |

|         | Configuration sans fil           | 29 |
|---------|----------------------------------|----|
|         | DNS dynamique                    |    |
|         | Configuration de l'image         | 31 |
|         | Audio et vidéo                   | 32 |
|         | Point prédéfini                  |    |
|         | Détection de mouvement           | 35 |
|         | Détection du son                 |    |
|         | Messagerie                       | 37 |
|         | FTP                              |    |
|         | Instantané                       |    |
|         | Clip vidéo                       | 40 |
|         | Enregistrement sur carte SD      | 41 |
|         | Gestion de la carte SD           | 42 |
|         | Date et heure                    | 43 |
|         | Mode jour/nuit                   | 44 |
| Mai     | ntenance                         | 45 |
|         | Administrateur                   | 45 |
|         | Système                          | 46 |
|         | Mise à jour du microprogramme    | 47 |
| État    |                                  | 48 |
|         | Informations sur le périphérique | 48 |
|         | Journal système                  | 49 |
|         | Journal des événements           | 50 |
| Résolut | ion des problèmes                | 51 |
| Caracté | ristiques techniques             | 52 |

## Présentation du produit Contenu de la boîte

- DCS-960L Caméra HD Wi-Fi ultra grand angle
- Adaptateur secteur
- Kit de montage
- Guide d'installation rapide
- Carte d'installation rapide

**Remarque :** L'utilisation d'une alimentation dont la tension diffère de celle de votre produit l'endommagera et en annulera la garantie.

Contactez votre revendeur s'il manque l'un des éléments ci-dessus.

**Remarque :** Vous pouvez alimenter cette caméra avec une batterie USB qui fournit une tension de 5 V et un courant d'au moins 1,5 A.

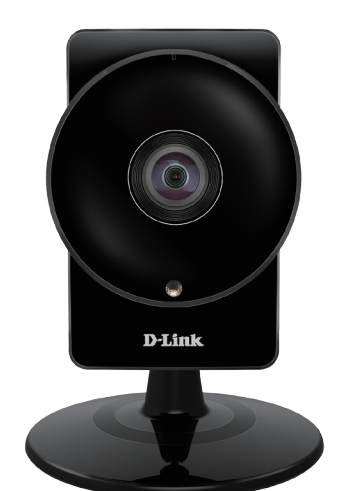

## **Configuration système requise**

- Un routeur 802.11ac/n/g/a (un routeur Cloud de D-Link est recommandé)
- Connexion Internet haut débit
- iPhone, iPad, ou smartphone ou tablette Android ou Windows (veuillez vous reporter à la page de l'application mobile pour vérifier si votre appareil est compatible)

## Introduction

La Caméra HD Wi-Fi ultra grand angle DCS-960L dispose d'un objectif grand angle de 180° qui capture facilement l'entièreté de votre pièce, de mur à mur, en qualité 720p. Sa tête pivotante facilite les installations au plafond, et la vision nocturne intégrée ainsi que l'application mobile pratique vous donnent les moyens de savoir exactement ce qui se passe, de jour comme de nuit.

## Caractéristiques

### Objectif grand angle de 180°

La DCS-960L couvre une pièce entière avec un objectif grand angle de 180°, éliminant le besoin d'avoir plusieurs caméras pour couvrir une seule pièce. La technologie intégrée permettant de corriger les déformations corrige automatiquement l'image pour vous.

### Vidéo HD 720p

Le capteur HD 720p fournit des images claires et riches en détail pour vous offrir des instantanés et des vidéos de haute qualité.

### Surveillance complète de jour comme de nuit

Les témoins infrarouges intégrés permettent une vision nocturne allant jusqu'à 5 mètres, et la détection de mouvement et de son peut automatiquement capturer des instantanés ou des clips vidéo quand il se passe quelque chose et les envoyer à votre boîte de réception électronique ou les enregistrer sur une carte microSD dans la fente prévue à cet effet.

### Sans fil AC

La DCS-960L utilise la technologie sans-fil AC haut-débit pour la connexion à votre routeur sans fil et est rétrocompatible avec les périphériques 802.11n/g/a.

### **Configuration Web**

À l'aide d'un navigateur Web standard, vous pouvez configurer et gérer la DCS-960L via le site mydlink, de sorte que vous pouvez accéder DCS-960L n'importe quand, partout dans le monde.

### Large gamme d'applications

Grâce à l'Internet haut débit d'aujourd'hui, la caméra réseau représente la solution idéale pour capturer des images vidéo en direct sur l'Internet et l'intranet aux fins de surveillance à distance. La caméra réseau permet l'accès à distance à l'aide d'un navigateur Web pour visionner des images en direct et elle permet aux administrateurs de gérer et de contrôler la caméra réseau n'importe quand, partout dans le monde. Il existe plusieurs applications, dont la surveillance industrielle et publique de maisons, bureaux, banques, hôpitaux, crèches et parcs d'attractions.

## Description du matériel Vue avant

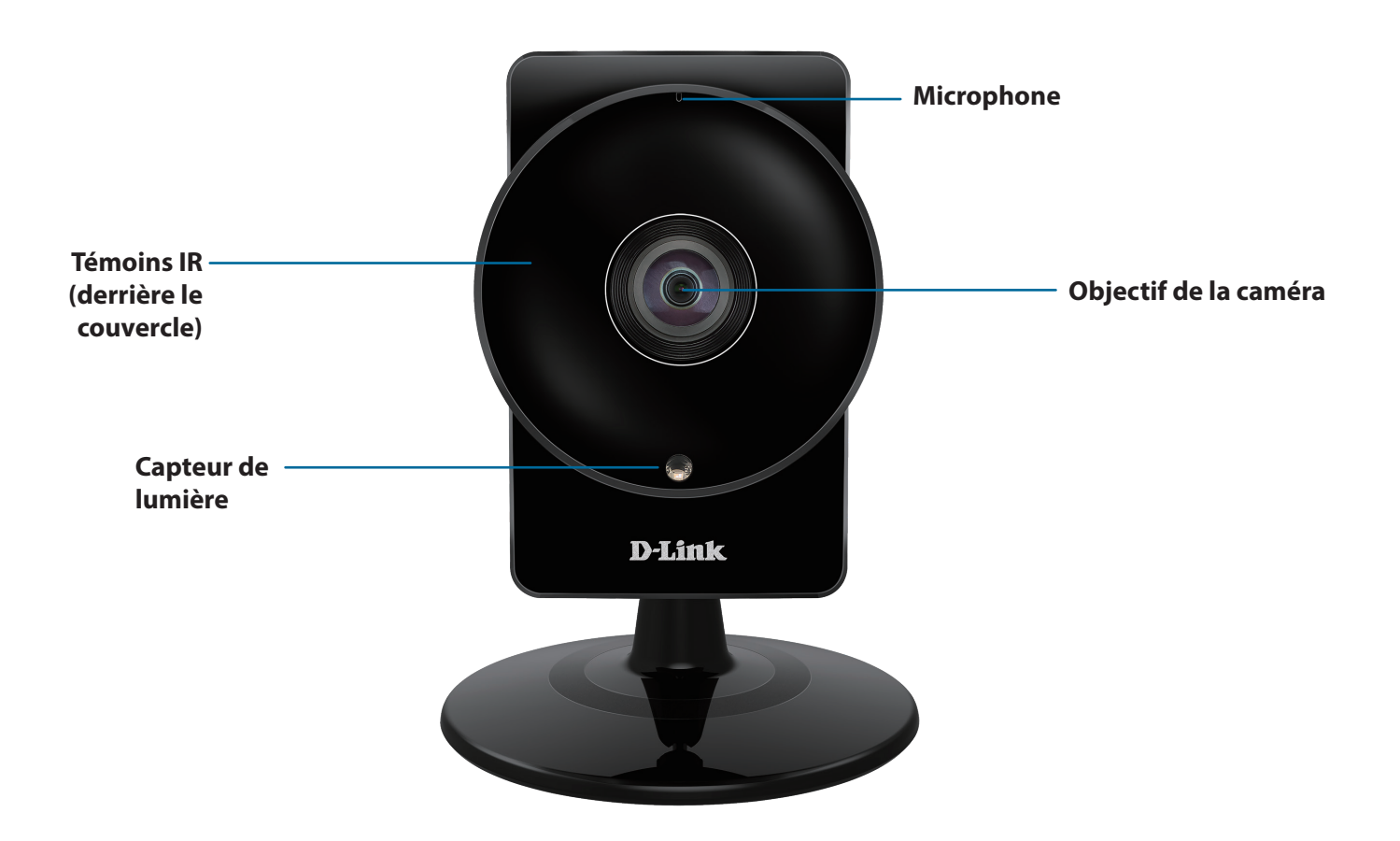

### Vue arrière

### Vue latérale

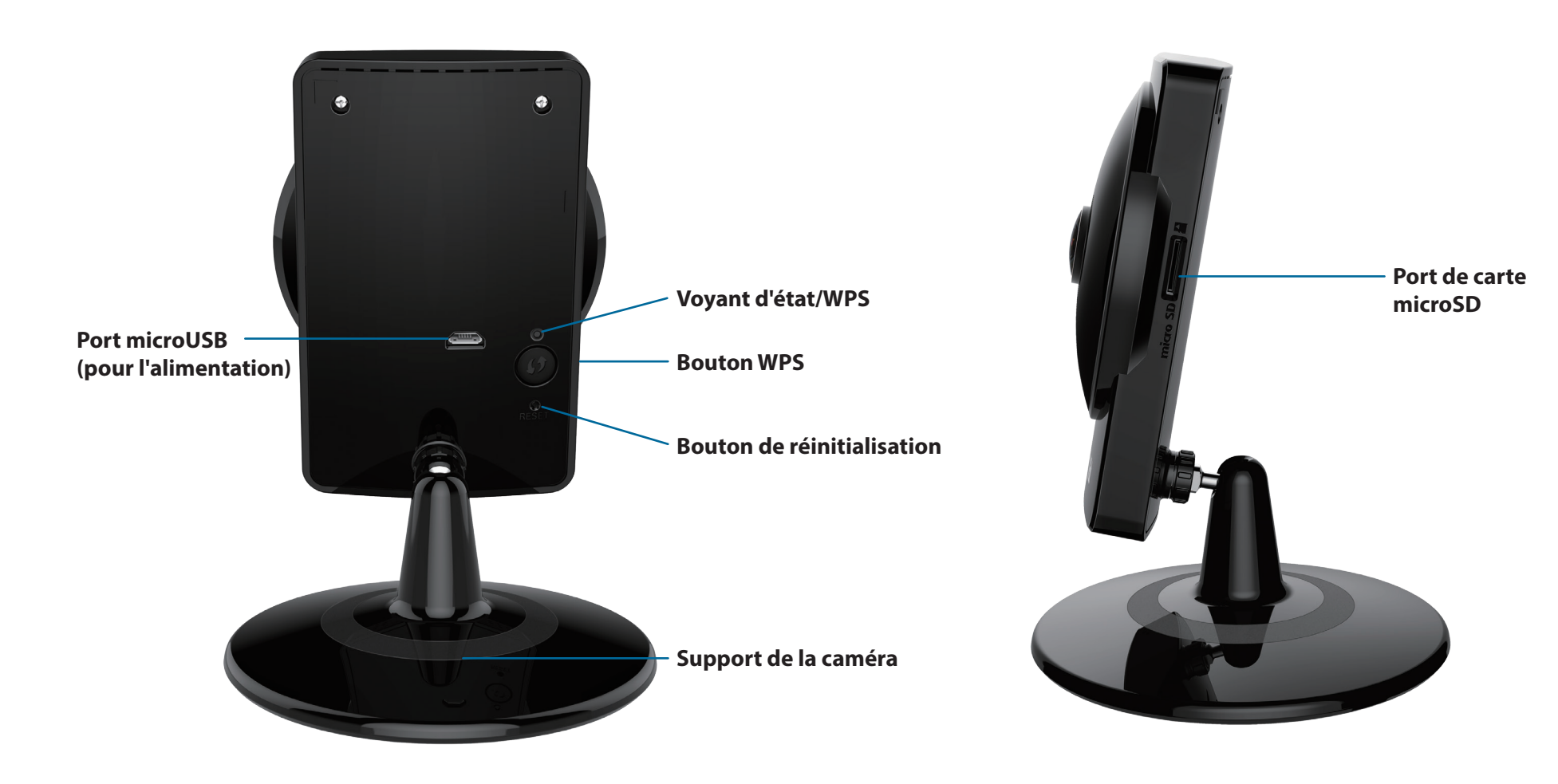

## Installation

Vous pouvez configurer votre caméra de deux manières :

**Application mobile mydlink Lite** : Vous pouvez utiliser l'application mobile mydlink Lite pour vous guider tout au long de l'installation et de la configuration initiale de votre caméra. Voir **Configuration de l'application mobile à la page 10**.

Paramétrage à l'aide de Zero Configuration : Si vous avez un routeur mydlink (routeur Cloud D-Link), il s'agit de la manière la plus simple de configurer votre caméra. Voir Paramétrage à l'aide de Zero Configuration à la page 11.

# Éléments à prendre en compte avant d'installer le réseau sans fil

Cette caméra peut se connecter à votre réseau à l'aide d'une connexion sans fil de n'importe où dans les limites de la portée de fonctionnement de votre réseau sans fil. Le nombre, l'épaisseur et l'emplacement des murs, plafonds ou autres objets à travers lesquels les signaux sans fil doivent passer peuvent toutefois limiter la portée. En général, les portées varient en fonction des types de matériau et du bruit RF (radiofréquence) de fond de votre domicile ou votre entreprise. Pour optimiser la portée de votre réseau sans fil, suivez ces conseils de base :

- 1. Limitez au maximum le nombre de murs et de plafonds entre la caméra et d'autres périphériques du réseau, car chaque mur ou plafond peut réduire la portée sans fil de 1 à 30 mètres.
- 2. Faites attention à la ligne directe entre les périphériques en réseau. Un mur de 50 cm d'épaisseur avec une inclinaison de 45 degrés équivaut à un mur de presque 1 mètre d'épaisseur. Avec une inclinaison de 2 degrés, il équivaut à un mur de plus de 14 mètres d'épaisseur. Pour obtenir une meilleure réception, placez les appareils de sorte que le signal passe directement à travers le mur ou le plafond (au lieu de l'incliner).
- 3. Les matériaux de construction font une différence. Une porte pleine en métal ou des tiges en aluminium peuvent affaiblir le signal sans fil. Essayez de placer vos points d'accès, routeurs sans fil et autres périphériques réseau de sorte que le signal passe par une cloison sèche ou des portes ouvertes. Certains matériaux et objets, comme le verre, l'acier, le métal, les parois d'isolation, l'eau (aquariums), les miroirs, les classeurs, les briques et le béton, dégradent le signal du réseau sans fil.
- 4. Maintenez votre produit au moins 1 à 2 mètres à l'écart de dispositifs électriques ou d'appareils générant un bruit RF.
- 5. Si vous utilisez des téléphones sans fil de 2.4GHz ou d'autres sources de radiofréquence (par ex. des fours à microondes), cela risque de dégrader fortement votre connexion sans fil, voire de la couper totalement. Vérifiez que la base de votre téléphone de 2.4GHz se trouve le plus loin possible de vos périphériques sans fil. La base transmet un signal, même si le téléphone n'est pas utilisé.

## Configuration de l'application mobile

Vous pouvez configurer votre caméra à l'aide de l'application mobile mydlink Lite. Téléchargez mydlink Lite sur votre appareil mobile en recherchant **mydlink Lite** dans l'iTunes App Store, Google Play ou le Windows Store.

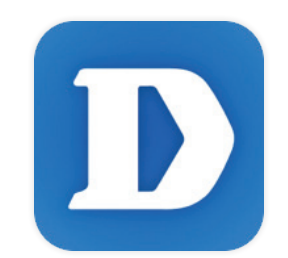

Lancez l'application mydlink Lite et créez un compte ou connectez-vous à votre compte existant. Suivez les instructions à l'écran pour configurer votre caméra.

Lorsque l'on vous demande de scanner un code QR, utilisez le code qui se trouve sur la carte d'installation rapide incluse, ou sur l'étiquette apposée sur votre périphérique.

Félicitations, votre DCS-960L est maintenant prêt à l'emploi ! N'oubliez pas de visiter régulièrement le site Web **mydlink.com** pour rechercher les dernières mises à jour du microprogramme afin de préserver la sécurité de votre produit et de rester à jour avec les dernières fonctions.

## Paramétrage à l'aide de Zero Configuration

**Si vous possédez un routeur Cloud mydlink**, vous pouvez bénéficier du Paramétrage à l'aide de Zero Configuration. Cette fonction configure les paramètres de la caméra à votre place et ajoute cette dernière automatiquement à votre compte mydlink. Avec ce type de configuration, il vous suffit de brancher votre caméra, puis de la connecter à votre routeur pour qu'elle soit configurée.

Connectez votre DCS-960L à votre routeur Cloud mydlink pour que la fonction Configuration Zéro la paramètre et l'ajoute à votre compte mydlink. Après un court instant, vous pouvez accéder à votre caméra à distance, depuis le site Web (**http://www.mydlink.com**), pour gérer et contrôler votre DCS-960L.

### Branchez l'adaptateur secteur externe

Connectez l'adaptateur secteur au port microUSD à l'arrière de la caméra. Connectez l'adaptateur secteur dans une prise murale.

### Appuyez sur le bouton WPS de votre caméra

Maintenez le bouton WPS enfoncé pendant trois secondes. Le voyant d'état WPS commence à clignoter en vert.

### Appuyez sur le bouton WPS de votre routeur Cloud

Appuyez sur le bouton WPS du routeur dans les 60 secondes. Le bouton WPS est généralement sur le côté ou à l'arrière de votre routeur Cloud. La DCS-960L établira automatiquement une connexion sans fil sécurisée avec votre routeur et redémarrera. Lorsque la connexion est réussie, le voyant d'alimentation s'allume en vert.

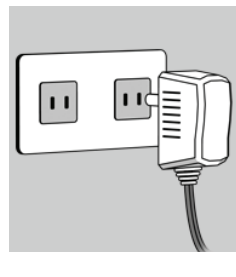

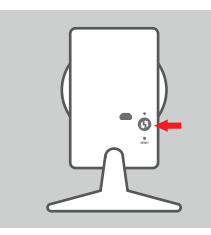

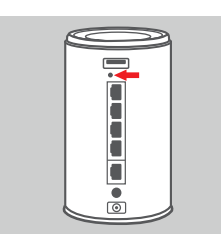

### Contrôlez votre compte mydlink

Ouvrez un navigateur web sur n'importe quel ordinateur disposant d'une connexion Internet et connectez-vous à votre compte mydlink. La page mydlink recherche les nouveaux périphériques et affiche un message contextuel **New device Found!** (Nouveau périphérique détecté) dans le coin inférieur gauche. Cliquez sur ce message pour continuer.

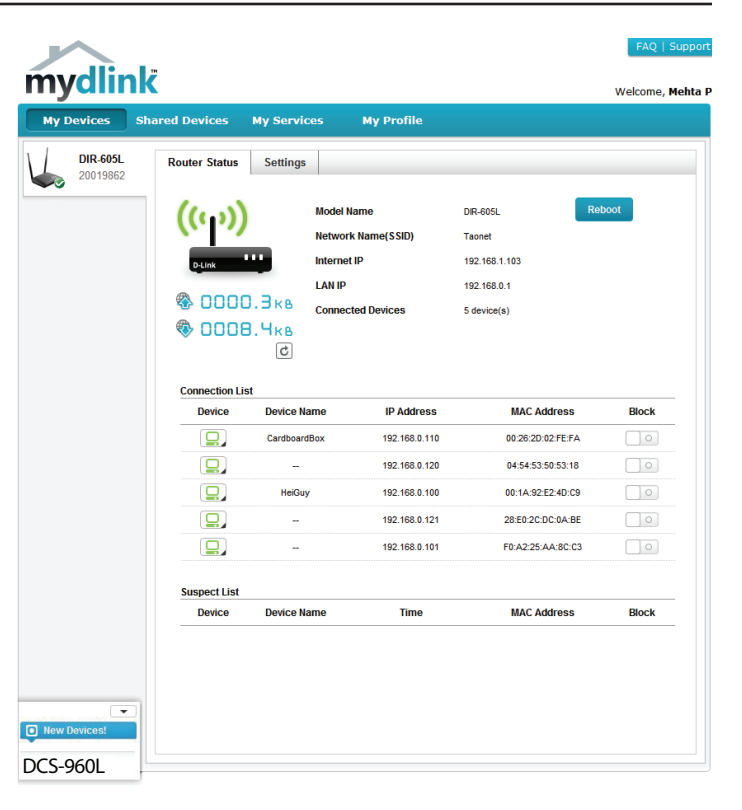

Un résumé et un avis de confirmation apparaissent, accompagnés des données configurées automatiquement. Prenez note des données, puis cliquez sur **Yes** (Oui) pour ajouter la caméra à votre compte.

#### **Confirming New Device**

Do you want to add this new device to your mydlink account?

Device Name: DCS-960L mydlink Number: 44441252 Network name (SSID): ddddddd Admin Password: oic953XZ

You can change these default settings by going to **Advanced Settings** after add it to your device list.

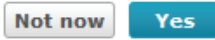

### Section 2 - Installation

Zero Configuration accède à l'onglet mydlink Live View (Vue en direct de mydlink) correspondant à votre caméra où vous voyez un écran similaire à celui-ci.

Votre caméra est maintenant configurée. Vous pouvez passer à la section **mydlink à la page 16** pour en savoir plus sur les fonctions mydlink de cette caméra ou à la section **Configuration à la page 17** pour réaliser la configuration avancée de votre caméra.

**Remarque** : Si vous voyez une brume blanche lorsque vous visionnez en mode vision nocturne, la lumière pour vision nocturne de la caméra peut être réfléchie par une surface proche. Essayez de repositionner et d'orienter la caméra.

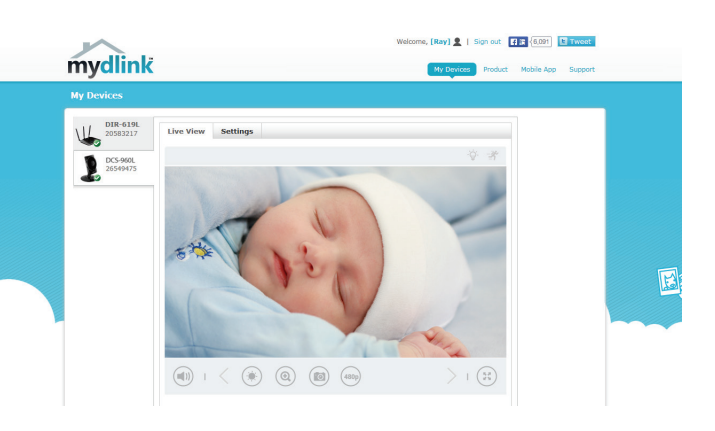

## Installation de la caméra

Pour installer votre caméra sur un mur ou au plafond, procédez comme suit. Nous recommandons de configurer la caméra avant de l'installer.

### Étape 1

Tournez la plaque de base sous la caméra dans le sens antihoraire avec une pièce de monnaie pour l'enlever.

### Étape 2

Placez la plaque de base à l'endroit où vous voulez placer la caméra et utilisez un crayon pour marquer les trous. Assurez-vous que les trous sont alignés horizontalement.

### Étape 3

En fonction du matériau de la paroi ou du plafond, utilisez les outils appropriés pour percer deux trous de 25 mm de profondeur à l'aide d'un foret de 6 mm aux endroits où vous avez marqué. Si le mur est fait de béton, percez d'abord les trous, puis insérez les chevilles en plastique pour tenir les vis.

3

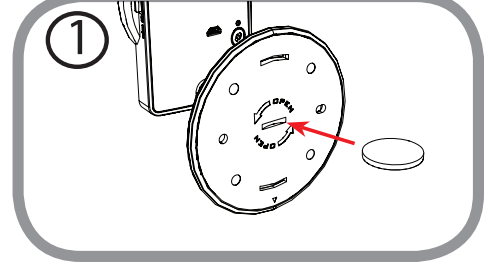

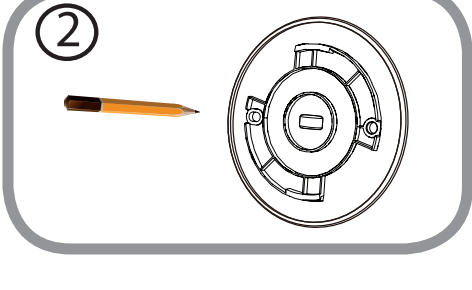

### Étape 4

Placez la plaque de base sur les trous dans le mur. Assurez-vous de bien aligner les trous de la plaque de base avec les trous dans le mur. Utilisez les vis fournies pour fixer la plaque de base sur la surface du mur. Ne pas trop serrer les têtes de vis car cela peut fissurer le socle de montage.

### Étape 5

Placez la caméra sur la plaque de base et tournez la caméra dans le sens horaire pour la verrouiller en place.

**Étape 6** Réglez l'angle de la caméra selon vos désirs.

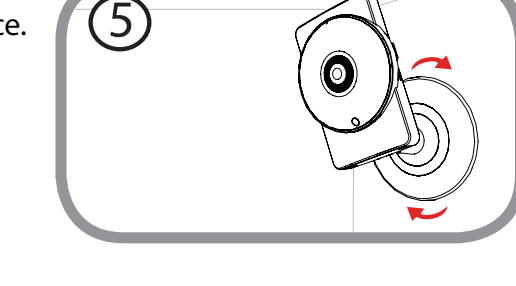

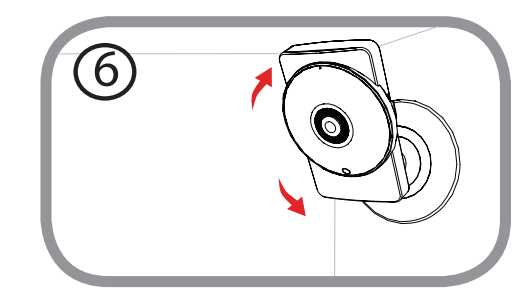

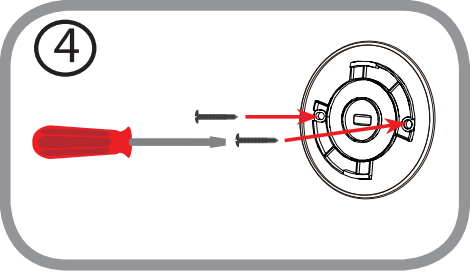

## mydlink

Après avoir enregistré votre caméra sur un compte mydlink, vous pourrez accéder à distance à votre caméra, sur le site Web www.mydlink.com. Après vous être connecté à votre compte mydlink, vous verrez un écran semblable au suivant :

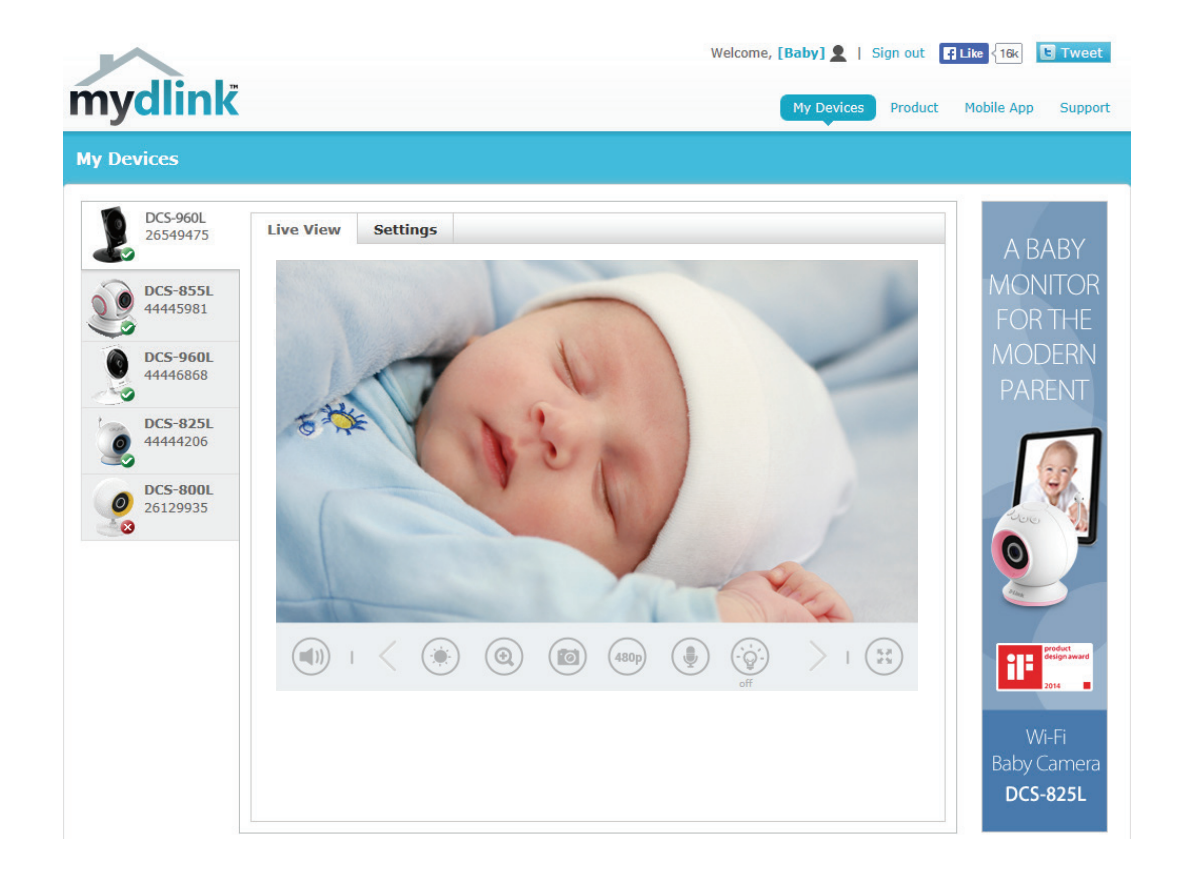

Pour obtenir plus de détails sur l'utilisation de votre caméra avec mydlink, accédez à la section **Support** (Assistance) du site Web mydlink et consultez la section **User Manual** (Manuel d'utilisation) correspondant à votre produit pour trouver le dernier guide d'instructions pour les fonctions mydlink de votre caméra.

## **Configuration** Accéder à l'utilitaire de configuration Web

Après l'installation et la configuration de votre caméra à l'aide de l'application mydlink Lite, elle est prête à être utilisée. L'utilitaire de configuration Web intégré dans la caméra est conçu pour vous permettre d'accéder et de configurer votre DCS-960L en toute simplicité.

Pour vous connecter, utiliser un navigateur web sur votre PC pour vous rendre sur le site **http://www.mydlink.com** et connectez-vous à votre compte. Sélectionnez votre caméra, cliquez sur l'onglet **Settings** (Paramètres), puis cliquez sur le bouton **Advanced Settings** (Paramètres avancés). Utilisez le nom d'utilisateur **admin** et le mot de passe que vous avez créé lors de la configuration de la camera. Si vous n'avez pas créé de mot de passe, laissez le champ vide. Après avoir saisi votre mot de passe, cliquez sur **OK**.

**Remarque** : Si la caméra est reliée directement au PC, son adresse IP par défaut est **192.168.0.20**.

Vérifiez que vous possédez la dernière version de l'application Java sur votre ordinateur pour être sûr de pouvoir visionner la vidéo correctement en mode Java. L'application Java peut être téléchargée sans frais sur le site Web de Sun (**http://www.java.com**).

Lorsque vous vous connectez à la page d'accueil de votre caméra, vous pouvez être invité à télécharger ActiveX. Si vous voulez utiliser cette fonction pour visionner vos images vidéo au lieu de Java, vous devez la télécharger.

| Windows Security                                    |                                                                                                    |
|-----------------------------------------------------|----------------------------------------------------------------------------------------------------|
| The server 192.                                     | 168.0.133 at DCS-960L requires a username and password.                                                       |
| Warning: This s<br>sent in an insec<br>connection). | server is requesting that your username and password be<br>cure manner (basic authentication without a secure |
|                                                     | User name Password Remember my credentials                                                                    |
|                                                     | OK Cancel                                                                                                    |

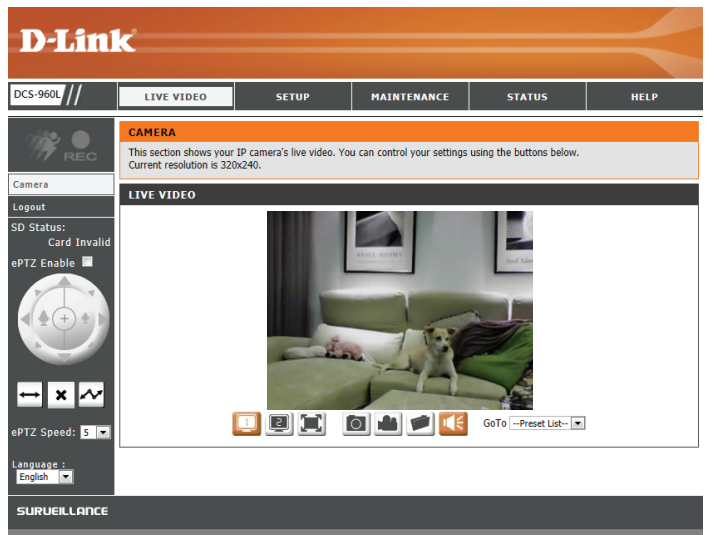

## Vidéo en direct

La page Live Video (Vidéo en direct) vous permet de visionner la vidéo en temps réel provenant de votre caméra.

Vérifiez que vous possédez la dernière version de Java sur votre ordinateur pour être sûr de pouvoir visionner la vidéo correctement en mode Java. L'application Java peut être téléchargée sans frais sur le site Web de Sun (http://www.java.com).

| lcône        | Nom du bouton     | Fonction                                                                                                    | D-Link                      |                                                      |                                     |                                |                          |      |
|--------------|-------------------|----------------------------------------------------------------------------------------------------|-----------------------------|------------------------------------------------------|-------------------------------------|--------------------------------|--------------------------|------|
| 1.20,        | Témoin de         | Ce témoin change de couleur lorsqu'un événement                                                                                                    |                             |                                                      |                                     |                                |                          |      |
| 199          | déclenchement sur | déclencheur se produit, par exemple quand un                                                                                                    | DCS-960L                    | LIVE VIDEO                                           | SETUP                               | MAINTENANCE                    | STATUS                   | HELP |
|              | événement         | mouvement ou un son est détecté.                                                                                                    | 1992 O                      | CAMERA                                               | -                                   |                                |                          |      |
|              | Témoin            | Ce témoin change de couleur quand un                                                                                                    | W REC                       | This section shows your<br>Current resolution is 320 | IP camera's live video. Yo<br>x240. | ou can control your settings u | ising the buttons below. |      |
| REC          | d'enregistrement  | enregistrement est en cours.                                                                                                    | Logout<br>SD Status:        | LIVE VIDEO                                           |                                     |                                |                          |      |
|              | Pavé de contrôle  | Ce pavé de contrôle peut être utilisé pour effectuer<br>un panoramique horizontal, vertical ou un zoom<br>(ePTZ) électroniquement dans la zone de vue<br>prédéfinie de la caméra, si une telle zone a été<br>définie. | Card Invalie<br>ePTZ Enable | a                                                    |                                     |                                |                          |      |
| <i>i</i>     | Panoramique       | Démarre la fonction de panoramique automatique.                                                                                                    | ePTZ Speed: 5 💌             | . I                                                  |                                     | 0 🛎 💌 【                        | GoToPreset List 💌        |      |
| $\leftarrow$ | automatique       | La région d'intérêt panoramiquera de long en large                                                                                                    | Language :<br>English       |                                                      |                                     |                                |                          |      |
|              |                   | dans le champ de vision.                                                                                                    | SURVEILLANCE                |                                                      |                                     |                                |                          |      |
| ×            | Arrêt             | Arrête le mouvement ePTZ de la caméra.                                                                                                    |                             |                                                      |                                     |                                |                          |      |
| $\sim$       | Chemin préréglé   | Démarre le mouvement de la caméra le long du chemin prédéfini.                                                                                                    |                             |                                                      |                                     |                                |                          |      |

**ePTZ Enable** Cochez cette case pour utiliser l'ePTZ, qui vous donnera une vue zoomée de (Activer ePTZ): la vidéo en direct de la caméra que vous pouvez déplacer à l'aide du pavé de contrôle.

**ePTZ Speed** Vous pouvez sélectionner une valeur comprise entre 1 et 10.0 est la plus lente (**Vitesse ePTZ**): et 10 est la plus rapide.

Language Vous pouvez sélectionner la langue de l'interface à l'aide de ce menu. (Langue) :

|   | 1                           | r                                                                                                    |   |
|---|-----------------------------|----------------------------------------------------------------------------------------------------|---|
|   | Profil 1/2                  | Permet de basculer entre les profils vidéo.<br>Reportez-vous à la section <b>Audio et vidéo à la</b><br><b>page 32</b> pour de plus amples informations.                                                       |   |
|   | Plein écran                 | Affiche la vidéo de la caméra en plein écran.                                                                                                    |   |
| 0 | Instantané                  | Prend un instantané de l'image affichée sur<br>l'écran et l'enregistre sur le disque dur dans le<br>dossier spécifié à l'aide du bouton Dossier de<br>stockage.                                                | E |
|   | Enregistrement vidéo        | Déclenche la fonction d'enregistrement de la<br>caméra. Ceci enregistrera la vidéo affichée à<br>l'écran sur le disque dur dans le dossier spécifié<br>à l'aide du bouton Dossier de stockage.                 | • |
| 1 | Dossier de stockage         | Définit le dossier de stockage des instantanés et<br>des enregistrements vidéo.                                                                                                    |   |
|   | Son                         | Transmet le son provenant du microphone de la caméra aux haut-parleurs du PC.                                                                                                    |   |
| 1 | Témoin IR allumé/<br>éteint | Allume et éteint les témoins IR.<br>(L'icône apparaît uniquement lorsque vous<br>activez l'option IR manuel) Reportez-vous à Mode<br>jour/nuit dans la section <b>Audio et vidéo à la</b><br><b>page 32</b> .) |   |

Go To (Preset Si des points prédéfinis ont été définis, vous pouvez les sélectionner ici pour List) [Allez à la déplacer la caméra vers le point prédéfini sélectionné. liste des points prédéfinis]:

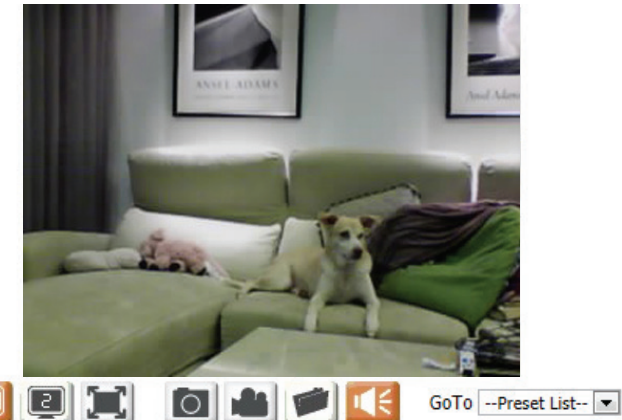

# Assistant de configuration

Cette section vous permet de lancer les assistants qui vous guideront tout au long du processus de configuration des diverses fonctions de votre caméra. Si vous maîtrisez le réglage manuel des paramètres, vous pouvez ignorer les assistants et régler les paramètres manuellement selon vos besoins.

Internet Connection Vous choisirez peut-être de configurer votre réseau en utilisant l'Internet Setup Wizard Connection Setup Wizard (Assistant de configuration de connexion Internet) qui (Assistant de comporte des instructions étape par étape. Veuillez vous reporter à Assistant configuration de de configuration de connexion Internet à la page 21.pour plus de détails. connexion Internet) :

Manual Internet Si vous préférez configurer manuellement la connexion Internet de la caméra,
 Connection Setup vous pouvez vous reporter à la section Réseau à la page 27 qui fournit plus (Configuration de détails sur les informations requises.

manuelle de

connexion Internet):

Motion Detection Vous choisirez peut-être de configurer la détection de mouvement à l'aide de Setup Wizard l'Assistant de configuration de détection de mouvement qui comporte des (Assistant de instructions étape par étape. Veuillez vous reporter à Assistant de configuration configuration de détection de mouvement à la page 24. pour plus de détails. de détection de mouvement) :

Manual Motion Si vous préférez configurer les fonctions de détection de mouvement de la **Detection Setup** caméra manuellement, consultez la section **Détection de mouvement à la** (Configuration page 35 qui offre davantage d'informations sur les données requises.

manuelle de détection de

mouvement):

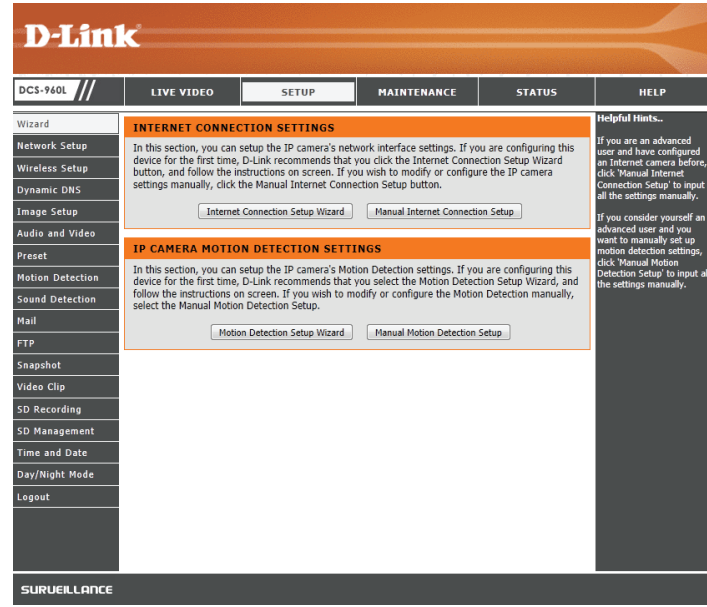

### Assistant de configuration de connexion Internet

Cet assistant vous guidera étape par étape pour configurer votre nouvelle caméra D-Link et la connecter à Internet.

Cliquez sur Next (Suivant) pour continuer.

Sélectionnez la manière dont la caméra va se connecter à Internet.

Si votre caméra est connectée à un routeur ou si vous ne savez pas comment votre caméra va se connecter à Internet, sélectionnez DHCP Connection (Connexion DHCP).

**Si votre FAI vous a attribué une adresse IP statique**, sélectionnez **Static IP address** (Adresse IP statique) et saisissez les informations suivantes :

**IP Address** Saisissez l'adresse IP que la caméra utilisera sur votre réseau. Vous devrez peut-(**Adresse IP**): être obtenir ces informations auprès de votre FAI ou de votre administrateur réseau.

**Subnet Mask** La valeur par défaut est « 255.255.255.0. » Sert à déterminer si la cible fait partie (**Masque de sous**- du même segment de réseau.

réseau) :

- **Default Gateway** La passerelle servant à transmettre des données aux cibles d'un autre sous-(**Passerelle par** réseau. Des paramètres de passerelle invalides peuvent entraîner l'échec des **défaut**) : transmissions vers un autre sous-réseau.
- Primary DNS (DNS Serveur de noms de domaine principal qui traduit les noms en adresses IP. principal):

**Secondary DNS** Serveur de noms de domaine secondaire qui prend le relais en cas de problème (**DNS secondaire) :** avec le serveur principal.

**Si vous devez vous connecter via PPPoE**, sélectionnez **PPPoE** et saisissez le nom d'utilisateur et le mot de passe de votre connexion PPPoE.

Cliquez sur **Next** (Suivant) pour continuer.

| ELCOME TO D-LINK SET                                             | UP WIZARD - INTERNET CONNECTION SETUP                                                                                   |
|------------------------------------------------------------------|----------------------------------------------------------------------------------------------------|
| his wizard will guide you throu<br>onnect the camera to the inte | gh a step-by-step process to configure your new D-Link Camera and rnet.                                                 |
|                                                                  | Step 1: Setup LAN Settings     Step 2: Setup DDNS Settings     Step 3: Server Name Settings     Step 4: Setup Time Zone |
|                                                                  | Back Next Cancel                                                                                                    |

#### STEP 1: SETUP LAN SETTINGS

This wizard will guide you through a step-by-step process to configure your new D-Link Camera and connect the camera to the internet.

| O DHCP Connection                     |               |  |
|---------------------------------------|---------------|--|
| <ul> <li>Static IP Address</li> </ul> |               |  |
| IP Address                            | 192.168.0.20  |  |
| Subnet Mask                           | 255.255.255.0 |  |
| Default Gateway                       | 192.168.0.1   |  |
| Primary DNS                           |               |  |
| Secondary DNS                         |               |  |
| PPPoE                                 |               |  |
| User ID                               |               |  |
| Password                              |               |  |
|                                       |               |  |
| Back Next                             | Cancel        |  |

Un compte DNS dynamique vous permet d'accéder à votre caméra via Internet et votre adresse IP change à chaque fois que vous vous connectez à Internet. Si vous avez un compte DNS dynamique, cliquez sur **DDNS Enable** (Activer le DDNS) et saisissez les informations suivantes :

Server Address Sélectionnez votre serveur DNS dynamique dans le menu déroulant. (Adresse du serveur):

- Host Name (Nom Saisissez le nom d'hôte du serveur DDNS. d'hôte) :
- User Name (Nom Saisissez votre nom d'utilisateur ou votre adresse électronique pour vous d'utilisateur) : connecter au DDNS.
- Password (Mot de Saisissez le mot de passe que vous avez utilisé pour vous connecter au serveur passe) : DDNS.
  - **Timeout (Délai** Vous pouvez préciser à quelle fréquence la caméra indique son adresse IP **d'attente) :** globale courante au serveur DDNS en saisissant un nombre entier d'heures.

Cliquez sur Next (Suivant) pour continuer.

Saisissez un nom de caméra. Cliquez sur Next (Suivant) pour continuer.

Sélectionnez le fuseau horaire dans lequel se trouve la caméra afin que les événements programmés se produisent à l'heure correcte.

Cliquez sur Next (Suivant) pour continuer.

#### STEP 2: SETUP DDNS SETTINGS

| If you have a Dynamic DNS account and would like your camera to update the IP address automatically,<br>enable DDNS and enter your host information below. Click on the <b>Next</b> button to continue. |                   |       |                     |  |  |
|----------------------------------------------------------------------------------------------------|-------------------|-------|---------------------|--|--|
| DDNS Enable                                                                                                    |                   |       |                     |  |  |
| Server Address                                                                                                    | www.dlinkddns.com | <<    | www.dlinkddns.com 🔻 |  |  |
| Host Name                                                                                                    |                   |       |                     |  |  |
| User Name                                                                                                    |                   |       |                     |  |  |
| Password                                                                                                    |                   |       |                     |  |  |
| Timeout                                                                                                    | 576               | hours | 3                   |  |  |
|                                                                                                    |                   |       |                     |  |  |
| Back Next Cancel                                                                                                    |                   |       |                     |  |  |

| STEP 3: SERVER NAME SETTINGS                                                                                                    |  |  |  |  |  |
|----------------------------------------------------------------------------------------------------|--|--|--|--|--|
| D-Link recommends that you rename your camera for easy accessibility. Please assign a name of your choice before clicking on the <b>Next</b> button. |  |  |  |  |  |
| Camera Name 10 characters maximum                                                                                                    |  |  |  |  |  |
| Back Next Cancel                                                                                                    |  |  |  |  |  |

| STEP 4: SETUP TIME ZONE           |                                          |   |  |  |  |
|-----------------------------------|------------------------------------------|---|--|--|--|
| Please select the camera's timezo | one and then click on the Next button.   |   |  |  |  |
| Current Time                      | 2014/01/01 00:08:28                      |   |  |  |  |
| Time Zone                         | (GMT-12:00) International Date Line West | - |  |  |  |
| Back Next Cancel                  |                                          |   |  |  |  |

Un résumé des options sélectionnées s'affiche pour confirmation. Si vous êtes satisfait de la configuration sélectionnée, cliquez sur **Apply** (Appliquer). Sinon cliquez sur **Back** (Retour) pour apporter les changements nécessaires.

### STEP 5: SETUP COMPLETE

| is a summary of your camera settings. Cl | ick Back to modify the settings, or click Apply if all settings |
|------------------------------------------|-----------------------------------------------------------------|
| orrect. It is recommended you write dov  | on this information for future access or reference.             |
| IP Address<br>IP Camera Name             | DHCP Connection                                                 |
| Time Zone                                | (GMT-12:00) International Date Line West                        |
| DDNS                                     | Disable                                                         |
| Back                                     | Apply Cancel                                                    |

### Assistant de configuration de détection de mouvement

Cet assistant vous guidera étape par étape pour configurer les fonctions de détection de mouvements de votre nouvelle caméra D-Link.

Cliquez sur Next (Suivant) pour continuer.

L'activation de l'option Video Motion (Détection de présence par vidéo) permet à votre caméra d'utiliser la fonction de détection de mouvement. Vous pouvez dessiner des zones où vous voulez que la caméra surveille les mouvements.

**Enable Video Motion** Cochez cette case pour activer la fonction de détection de mouvement pour la **(Activer la détection** caméra.

### de présence par

vidéo) :

**Sensitivity** Indique le degré de sensibilité de la détection de mouvement par un chiffre **(Sensibilité) :** allant de 0 % à 100 %. Une valeur de sensibilité faible signifie qu'il doit y avoir de grandes variations entre deux images pour qu'un mouvement soit détecté et une valeur de sensibilité élevée signifie que même de petites variations provoqueront une détection de mouvement.

Les sensibilités faibles peuvent être utiles lors de la surveillance d'une zone où il y a des lumières qui clignotent ou une fenêtre qui donne sur l'extérieur. Les sensibilités élevées peuvent être utiles lors de la surveillance d'une zone qui change rarement, comme un magasin ou un entrepôt.

Drawing Mode (Mode Sélectionnez Draw Motion Area (Définir une zone de mouvement) pour définition): sélectionner la zone de l'image où surveiller tout mouvement qui déclenchera un enregistrement ou un instantané. Utilisez votre souris pour cliquer-déplacer sur la zone où vous souhaitez surveiller les mouvements. Sélectionnez Erase Motion Area (Effacer une zone de mouvement) pour effacer une zone sélectionnée et arrêter la surveillance de cette zone de l'image par la caméra.

**Clear (Effacer) :** Efface toutes les zones de détection de mouvement de l'image.

Cliquez sur Next (Suivant) pour continuer.

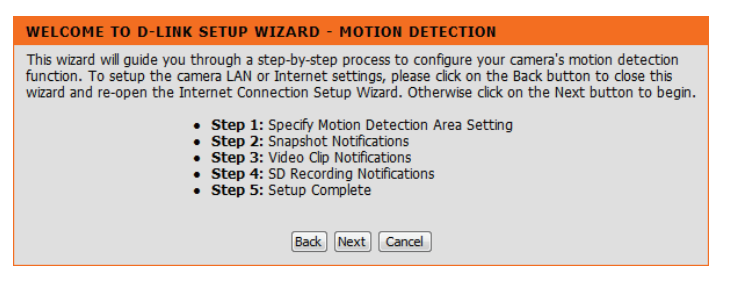

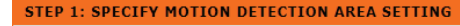

In this section, you can configure the motion detection settings for your camera.

Please note that your computer needs to have Java installed in order to view the motion detection configuration window. If you do not see the live video below, please visit <a href="http://www.java.com">http://www.java.com</a> to download and install Java.

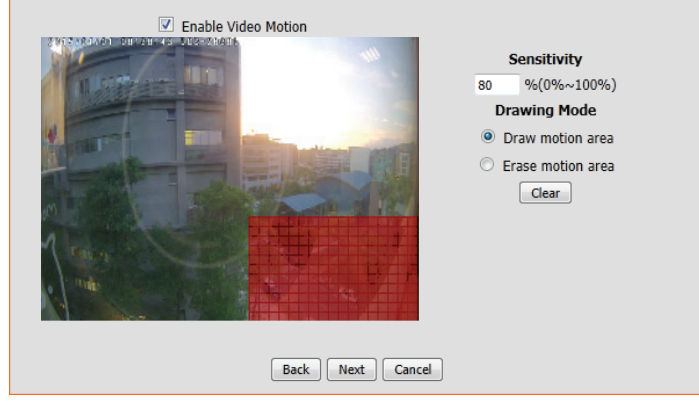

### Section 3 - Configuration

La fonction Notifications d'instantané envoie des images instantanées via FTP ou courrier électronique en cas de déclenchement.

Snapshot (Instantané): Cochez cette case pour activer la fonction d'instantané.

**Trigger By** Indiquez si vous voulez que l'enregistrement soit déclenché par un **Motion** (Déclenchement par): (Mouvement) ou un **Sound** (Son), qu'il se fasse selon un **Schedule** (Calendrier) ou si vous souhaitez **Always** (Toujours) enregistrer. Cochez la case **Only During** (Seulement pendant) pour définir un calendrier pour indiquer quand la fonction d'instantané sera activée.

Source : Sélectionnez le profil vidéo à utiliser lors de la capture d'instantanés.

**Snapshot Type (Type** Sélectionnez si vous voulez prendre un instantané unique ou 6 instantanés avec **d'instantané):** un intervalle sélectionnable entre eux.

**Target (Cible) :** Sélectionnez où vous voulez que l'instantané soit envoyé. Il peut être téléchargé sur un serveur FTP ou envoyé à une adresse électronique.

Cliquez sur Next (Suivant) pour continuer.

La fonction Notifications de clip vidéo vous permet d'envoyer des clips vidéo via FTP ou courrier électronique en cas de déclenchement.

Video clip (Clip Cochez cette case pour activer la fonction Clip vidéo. vidéo) :

Trigger By Indiquez si vous voulez que l'enregistrement soit déclenché par un Motion (Déclenchement (Mouvement) ou un Sound (Son), qu'il se fasse selon un Schedule (Calendrier) par): ou si vous souhaitez Always (Toujours) enregistrer. Cochez la case Only During

(Seulement pendant) pour définir un calendrier pour indiquer quand la fonction Clip vidéo sera activée.

Source : Sélectionnez le profil vidéo à utiliser lors de la capture de clips vidéo.

- Video clip (Clip lci, vous pouvez préciser combien de secondes de vidéo à enregistrer avant vidéo) : l'événement et combien de secondes de vidéo à enregistrer en total pour le clip.
- **Target (Cible) :** Sélectionnez où vous voulez que le clip vidéo soit envoyé. Il peut être téléchargé sur un serveur FTP ou envoyé à une adresse électronique.

Cliquez sur Next (Suivant) pour continuer.

#### **STEP 2: SNAPSHOT NOTIFICATIONS**

In order to enable your camera to take snapshots, you must select the checkbox of 'Snapshot'. Then, you can determine the trigger event(s) and FTP and/or E-mail notification(s).

| Snapshot      |                                                                                                    |
|---------------|----------------------------------------------------------------------------------------------------|
| Trigger by    | Motion V                                                                                                    |
| Only During   |                                                                                                    |
| Source        | Profile 2 V ( Configurable in <u>Audio and Video</u> )                                                             |
| Snapshot Type | ○ Single snapshot                                                                                                  |
|               | $\textcircled{0}$ 6 snapshots with $\boxed{1}$ v second interval (3 frames before and 3 frames after motion frame) |
| Target        | FTP                                                                                                    |
|               | E-mail                                                                                                    |
|               |                                                                                                    |
|               | Back Next Cancel                                                                                                   |

| STEP 3: VIDEO CLIP NOTIFICATIONS                                                           |                                                 |  |  |  |  |
|--------------------------------------------------------------------------------------------|-------------------------------------------------|--|--|--|--|
| /ideo Clip is a feature to send video clips via FTP or E-Mail when a trigger is activated. |                                                 |  |  |  |  |
| Video Clip                                                                                 | V                                               |  |  |  |  |
| Trigger by                                                                                 | Motion V                                        |  |  |  |  |
| Only During                                                                                |                                                 |  |  |  |  |
| Source                                                                                     | Profile 1 V ( Configurable in Audio and Video ) |  |  |  |  |
| Video Clip                                                                                 | Pre-event recording : 5 V Seconds               |  |  |  |  |
|                                                                                            | Maximum duration : 10 V Seconds                 |  |  |  |  |
| Target                                                                                     | FTP                                             |  |  |  |  |
|                                                                                            | E-mail                                          |  |  |  |  |
|                                                                                            |                                                 |  |  |  |  |
|                                                                                            | Back Next Cancel                                |  |  |  |  |

Cette page vous permet de configurer la caméra pour qu'elle enregistre des instantanés ou des vidéos sur une carte micro SD insérée.

**SD Recording** Cochez cette case pour activer la fonction d'enregistrement sur carte SD. (Enregistrement sur carte SD):

**Trigger By** Indiquez si vous voulez que l'enregistrement soit déclenché par un **Motion** (Déclenchement par): (Mouvement) ou un **Sound** (Son), qu'il se fasse selon un **Schedule** (Calendrier) ou si vous souhaitez **Always** (Toujours) enregistrer. Cochez la case **Only During** (Seulement pendant) pour définir un calendrier pour indiquer quand la fonction Clip vidéo sera activée.

Source : Sélectionnez le profil vidéo à utiliser lors de la capture de clips vidéo.

- **Recording Type (Type** lci, vous pouvez préciser si vous souhaitez enregistrer des instantanés ou des **d'enregistrement):** clips vidéo. Vous pouvez également préciser combien de secondes de vidéo à enregistrer avant l'événement et combien de secondes de vidéo à enregistrer en total pour le clip.
  - **SD Card (Carte SD) :** Précisez la quantité d'espace libre à conserver sur la carte microSD. Si vous cochez **Cyclic** (Cyclique), les fichiers plus anciens seront supprimés pour faire place aux nouveaux. Si la case n'est pas cochée, la caméra s'arrête d'enregistrer les fichiers lorsque la carte microSD est pleine.

Cliquez sur Next (Suivant) pour continuer.

Un résumé des options sélectionnées s'affiche pour confirmation. Si vous êtes satisfait de la configuration sélectionnée, cliquez sur **Apply** (Appliquer). Sinon cliquez sur **Back** (Retour) pour apporter les changements nécessaires.

#### STEP 4: SD RECORDING NOTIFICATIONS

Here you may configure and schedule the recording of your camera. You must select the checkbox of 'SD Recording' to turn on the feature. ✓ SD Recordina Trigger by Always 🗸 Source Profile 1 V (Configurable in Audio and Video) Recording Type Pre-event recording : 5 V Seconds O Snapshot Video Recording Length :  $1 \lor$  minutes per file SD Card Keep Free Space 200 MB (Minimum is 200) ✓ Cyclic Back Next Cancel

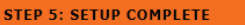

You have completed your camera setup. Please click the Back button if you want to review or modify your settings or click on the Apply button to save and apply your settings. • Motion Detection: Enable • Snapshot Notifications: Enable

| : | Video Clip Notifications: Enable<br>SD Recording Notifications: Enable | 9          |              |  |
|---|------------------------------------------------------------------------|------------|--------------|--|
|   | Alerts and Notification: Snapshot                                      | Video Clip | SD Recording |  |
|   |                                                                        |            |              |  |

Back Apply Cancel

### Réseau

Cette section vous permet de configurer vos paramètres réseau.

DHCP Sélectionnez cette connexion si un serveur DHCP fonctionne sur votre Connection réseau et que vous souhaitez qu'une adresse IP dynamique soit actualisée (Connexion automatiquement sur votre caméra DHCP) :

**Static IP Address** Vous pouvez obtenir une adresse IP statique ou fixe et d'autres informations sur (**Adresse IP** le réseau auprès de l'administrateur réseau pour votre caméra. **statique) :** 

**IP Address (Adresse IP) :** Saisissez l'adresse IP que la caméra utilisera sur votre réseau. Vous devrez peut-être obtenir ces informations auprès de votre FAI ou de votre administrateur réseau.

**Subnet Mask (Masque de sous-réseau) :** Saisissez le masque de sous-réseau que la caméra utilisera sur le réseau. La valeur par défaut est « 255.255.255.0. » Le masque sert à déterminer si la cible fait partie du même sous-réseau.

**Default Gateway (Passerelle par défaut) :** Saisissez la passerelle que la caméra utilisera sur le réseau. La passerelle sert à transmettre des images aux cibles d'un autre sous-réseau. Des paramètres de passerelle invalides peuvent entraîner l'échec des transmissions vers un autre sous-réseau.

**Primary DNS (DNS principal) :** Saisissez le serveur de noms de domaine principal qui traduit les noms en adresses IP.

Secondary DNS (DNS secondaire) : Saisissez le serveur de noms de domaine secondaire utilisé pour prendre le relais en cas de problème avec le serveur principal.

**PPPoE Settings** Si vous utilisez une connexion PPPoE, cochez cette case et entrez le User ID (nom (**Paramètres** d'utilisateur) et le Password (mot de passe) de votre compte PPPoE. Vous pouvez **PPPoE) :** obtenir ces informations auprès de votre fournisseur d'accès Internet (FAI).

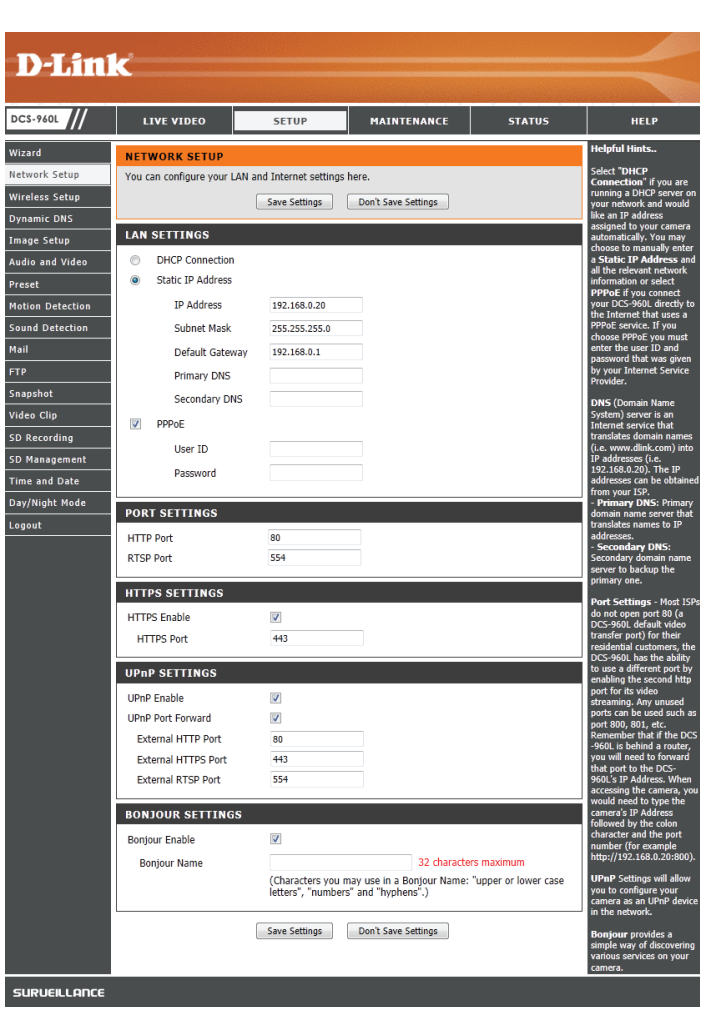

**Port Settings** Vous pouvez configurer les ports à utiliser pour l'accès HTTP et RTSP à la caméra. **(Paramètres du** 

port):

HTTPS Settings Vous pouvez activer et configurer les ports à utiliser pour l'accès HTTPS à la (Paramètres caméra. HTTPS):

**UPnP Enable** Activez ce paramètre pour configurer votre caméra en tant que périphérique **(Activer l'UPnP) :** UPnP dans le réseau.

UPnP Port Activez cette option pour permettre à votre caméra d'utiliser l'UPnP pour Forward configurer la redirection de port sur votre routeur. Définissez les ports HTTP, (Redirection de HTTPS et RTSP que vous souhaitez utiliser pour la redirection de port UPnP. port UPnP):

**Bonjour :** Cocher la case **Bonjour** permettra à la caméra d'être détectable sur le réseau et visible par des périphériques Apple. Saisissez le nom que vous souhaitez utiliser pour identifier votre caméra sur le réseau.

| DCS-960L         | LIVE VIDEO                 | SETUP                                  | MAINTENANCE                                        | STATUS              | HELP                                                                                            |
|------------------|----------------------------|----------------------------------------|----------------------------------------------------|---------------------|-------------------------------------------------------------------------------------------------|
| Wizard           | NETWORK SETUP              |                                        |                                                    |                     | Helpful Hints                                                                                   |
| Network Setup    | You can configure your LAN | and Internet settings                  | here.                                              |                     | Select "DHCP<br>Connection" if you are                                                          |
| Wireless Setup   |                            | Save Settings                          | Don't Save Settings                                |                     | running a DHCP server o<br>your network and would                                               |
| Dynamic DNS      |                            |                                        |                                                    |                     | like an IP address<br>assigned to your camera                                                   |
| Image Setup      | LAN SETTINGS               |                                        |                                                    |                     | automatically. You may<br>choose to manually enter                                              |
| Audio and Video  | DHCP Connection            |                                        |                                                    |                     | a Static IP Address an<br>all the relevant network                                              |
| Preset           | Staut IP Address           |                                        |                                                    |                     | PPPoE if you connect                                                                            |
| Motion Detection | IP Address                 | 192.168.0.20                           |                                                    |                     | your DCS-960L directly to<br>the Internet that uses a                                           |
| Sound Detection  | Subnet Mask                | 255.255.255.0                          |                                                    |                     | choose PPPoE you must                                                                           |
| Mail             | Default Gateway            | 192.168.0.1                            |                                                    |                     | enter the user ID and<br>password that was given                                                |
| FTP              | Primary DNS                |                                        |                                                    |                     | by your Internet Service<br>Provider.                                                           |
| Snapshot         | Secondary DNS              |                                        |                                                    |                     | DNS (Domain Name                                                                                |
| Video Clip       | V PPPoE                    |                                        |                                                    |                     | System) server is an<br>Internet service that                                                   |
| SD Recording     | User ID                    |                                        |                                                    |                     | (i.e. www.dlink.com) into                                                                       |
| SD Management    | Password                   |                                        |                                                    |                     | 192.168.0.20). The IP                                                                           |
| Time and Date    |                            |                                        |                                                    |                     | from your ISP.                                                                                  |
| Day/Night Mode   | PORT SETTINGS              |                                        |                                                    |                     | domain name server that                                                                         |
| Logout           | HTTP Port                  | 80                                     |                                                    |                     | addresses.                                                                                      |
|                  | RTSP Port                  | 554                                    |                                                    |                     | Secondary domain name                                                                           |
|                  |                            |                                        |                                                    |                     | primary one.                                                                                    |
|                  | HTTPS SETTINGS             |                                        |                                                    |                     | Port Settings - Most IS                                                                         |
|                  | HTTPS Enable               |                                        |                                                    |                     | DCS-960L default video                                                                          |
|                  | HTTPS Port                 | 443                                    |                                                    |                     | residential customers, th                                                                       |
|                  | UPnP SETTINGS              |                                        |                                                    |                     | to use a different port by<br>enabling the second http                                          |
|                  | UPnP Enable                |                                        |                                                    |                     | port for its video                                                                              |
|                  | UPnP Port Forward          |                                        |                                                    |                     | ports can be used such a                                                                        |
|                  | External HTTP Port         | 80                                     |                                                    |                     | Remember that if the DC                                                                         |
|                  | External HTTPS Port        | 443                                    |                                                    |                     | you will need to forward                                                                        |
|                  | External RTSP Port         | 554                                    |                                                    |                     | 960L's IP Address. When<br>accessing the camera, vo                                             |
|                  | BONJOUR SETTINGS           |                                        |                                                    |                     | would need to type the<br>camera's IP Address                                                   |
|                  | Ponjour Enable             |                                        |                                                    |                     | followed by the colon<br>character and the port                                                 |
|                  | Bonjour Namo               |                                        | 32 character                                       | maximum             | number (for example<br>http://192.168.0.20:800)                                                 |
|                  | bolgour wante              | (Characters you i<br>letters", "number | may use in a Bonjour Name: "<br>s" and "hyphens".) | upper or lower case | UPnP Settings will allow<br>you to configure your<br>camera as an UPnP devic<br>in the network. |
|                  |                            | Save Settings                          | Don't Save Settings                                |                     | Bonjour provides a<br>simple way of discovering<br>various services on your<br>camera           |

### **Configuration sans fil**

Cette section vous permet de configurer les paramètres sans fil de votre caméra.

SSID: Saisissez le nom de réseau sans fil (SSID) du réseau sans fil auquel vous voulez vous connecter. Vous pouvez également cliquer sur le bouton Site Survey (Visite des lieux) ci-dessous pour choisir un réseau disponible et remplir automatiquement les paramètres.

**Connection** Cette caméra peut se connecter à d'autres périphériques via le mode **Mode (Mode de Infrastructure**.

connexion) :

Security Mode Pour la sécurité, vous pouvez choisir None (Aucune), ou WPA-PSK / WPA2-(Mode de PSK. Sélectionnez la même méthode de chiffrement que celle utilisée par votre sécurité) : périphérique/routeur sans fil.

Cipher Type Si vous avez choisi WPA-PSK / WPA2-PSK, TKIP / AES sera utilisé pour le type (Type de de chiffrement. chiffrement):

Key (Clé): Saisissez la clé (mot de passe) de votre réseau sans fil.

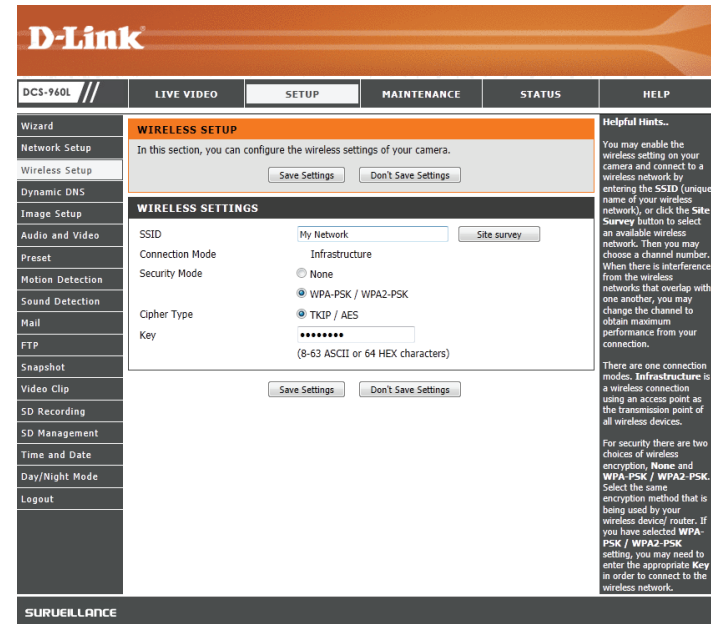

## **DNS dynamique**

Le DDNS vous permet d'accéder à votre caméra à l'aide d'un nom de domaine au lieu d'une adresse IP. Pour ce faire, vous devez avoir un compte avec l'un des services DDNS énumérés dans la liste déroulante qui se trouve sur cette page.

DDNS Enable Cochez cette case pour activer la fonction DDNS. (Activer le DDNS) :

Server Address Sélectionnez votre serveur DNS dynamique dans le menu déroulant. (Adresse du serveur):

Host Name (Nom Saisissez le nom d'hôte du serveur DDNS. d'hôte) :

**User Name (Nom** Saisissez votre nom d'utilisateur ou votre adresse électronique pour vous **d'utilisateur) :** connecter au serveur DDNS.

**Password (Mot** Saisissez le mot de passe que vous avez utilisé pour vous connecter au serveur **de passe) :** DDNS.

**Timeout (Délai** Vous pouvez préciser à quelle fréquence la caméra indique son adresse IP **d'attente) :** globale courante au serveur DDNS en saisissant un nombre entier d'heures.

Status (État) : Affiche l'état de vos mises à jour DDNS.

| DCS-960L         | LIVE VIDEO                                     | SETUP                                                     | MAINTENANCE                                                 | STATUS                                   | HELP                                            |
|------------------|------------------------------------------------|-----------------------------------------------------------|-------------------------------------------------------------|------------------------------------------|-------------------------------------------------|
| Vizard           | DYNAMIC DNS                                    | ·                                                         |                                                             |                                          | Helpful Hints                                   |
| letwork Setup    | The Dynamic DNS fea                            | ature allows you to host a se                             | rver (Web, FTP, Camera, etc                                 | ) using a domain                         | Dynamic DNS is useful<br>you have a DSL or Call |
| Vireless Setup   | name that you have p<br>Service Provider (ISP) | ourchased (www.whateveryo<br>). Using a DDNS service, you | urnameis.com) from your br<br>r friends can enter your hosl | oadband Internet<br>t name to connect to | service provider that                           |
| ynamic DNS       | your IP Camera rega                            | dless of your IP address.                                 |                                                             |                                          | address periodically. T                         |
| mage Setup       |                                                | Cause Cattlines                                           | Dan'h Caus Cattinan                                         |                                          | website domain name                             |
| udio and Video   |                                                | Save Settings                                             | Don't Save Settings                                         |                                          | connecting through an                           |
| reset            | DYNAMIC DNS S                                  | ETTINGS                                                   |                                                             |                                          | duicss.                                         |
| lotion Detection | DDNS Enable                                    | V                                                         |                                                             |                                          |                                                 |
| ound Detection   | Server Address                                 | www.dlinkddns.com                                         | << www.dlinkddr                                             | ns.com                                   |                                                 |
| 1ail             | Host Name                                      |                                                           |                                                             |                                          |                                                 |
| TP               | User Name                                      |                                                           |                                                             |                                          |                                                 |
| napshot          | Password                                       |                                                           |                                                             |                                          |                                                 |
| 'ideo Clip       | Timeout                                        | 576                                                       | hours                                                       |                                          |                                                 |
| D Recording      | Status                                         | Disabled                                                  |                                                             |                                          |                                                 |
| D Management     |                                                | Save Settings                                             | Don't Save Settings                                         |                                          |                                                 |
| ime and Date     |                                                | Save Setungs                                              | Don't save settings                                         |                                          |                                                 |
| ay/Night Mode    |                                                |                                                           |                                                             |                                          |                                                 |
| ogout            |                                                |                                                           |                                                             |                                          |                                                 |

## Configuration de l'image

Cette section vous permet de configurer les paramètres d'image de votre caméra.

**Brightness** Ajustez ce paramètre pour compenser les sujets en contre-jour. **(Luminosité) :** 

**Contrast** Ajustez ce paramètre pour modifier l'intensité / la force des couleurs. **(Contraste) :** 

**Sharpness** Précisez le niveau de netteté à appliquer à l'image. **(Netteté) :** 

**Mirror** Retourne horizontalement la vidéo. (Symétrie) :

- Anti Flicker (Anti- Sélectionnez la fréquence utilisée par vos lignes électriques pour éviter les scintillement): interférences ou la distorsion.
  - **Saturation :** Ce paramètre contrôle le degré de coloration, allant du gris à une saturation totale.
  - Hue (Teinte) : Permet de régler la teinte de la vidéo.

**N/B**: Modifie les images enregistrées sur la caméra afin qu'elles soient en noir et blanc.

Flip Cochez cette case pour retourner la vidéo verticalement. Si la caméra est (Retournement) : installée à l'envers, les cases Flip (Retournement) et Mirror (Symétrie) doivent être cochées.

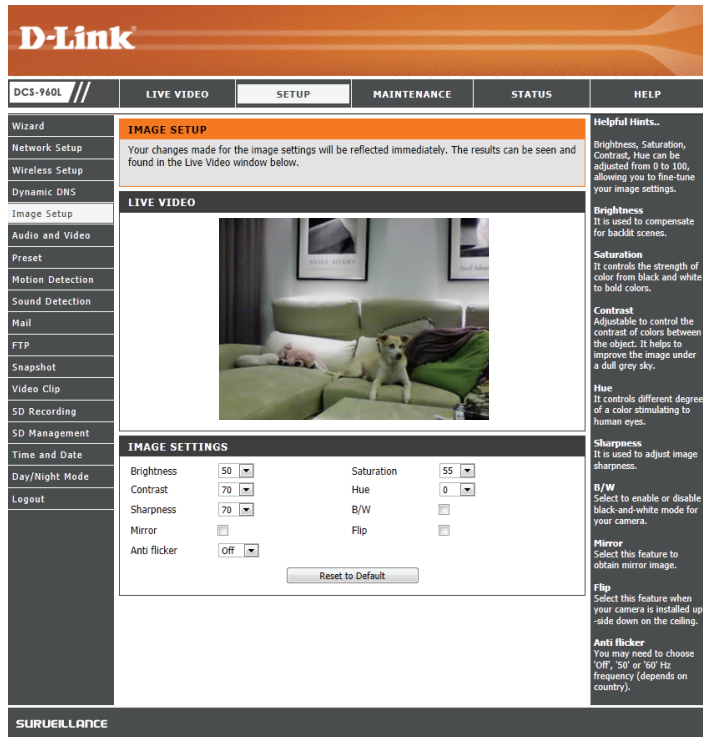

### Audio et vidéo

Cette section vous permet de configurer les paramètres audio et vidéo de votre caméra.

- **Mode :** Votre caméra possède des paramètres distincts pour les flux vidéo H.264 et MJPEG. Le profil vidéo 1 utilise le codec H.264 et le profil vidéo 2 utilise le codec MJPEG.
- **Frame Size (Taille** Sélectionnez la résolution vidéo souhaitée parmi 1280x720, 800x600, 720x480, **d'image) :** 640x480, 640x360 et 320x240. Des paramètres plus élevés offrent une meilleure qualité, mais nécessiteront davantage de bande passante pour la diffusion.
- Maximum Frame Sélectionnez la vitesse d'images (i/s) à utiliser pour le flux vidéo. Des paramètres
   Rate (Vitesse plus élevés offrent une meilleure qualité, mais nécessiteront davantage de d'images bande passante pour la diffusion.
   maximum) :

Video Quality Sélectionnez le débit binaire (H.264 uniquement) ou la qualité à utiliser pour le (Qualité vidéo) : flux vidéo. Des débits binaires plus élevés et une meilleure qualité nécessiteront davantage de bande passante.

**RTSP URL (URL** Il s'agit de l'URL RTSP utilisé pour se connecter au flux vidéo de la caméra à partir **RTSP) :** d'une application cliente.

Microphone Cochez cette case pour activer le microphone de la camera. Enable (Activer le microphone) :

Volume : Utilisez cette boîte déroulante pour régler le volume de l'audio de la caméra.

| D-I imi                                                                                                    | <u>_</u> *                                                                                                    |                                                                                                    |                     |          |                                                                                                    |
|----------------------------------------------------------------------------------------------------|----------------------------------------------------------------------------------------------------|----------------------------------------------------------------------------------------------------|---------------------|----------|----------------------------------------------------------------------------------------------------|
|                                                                                                    |                                                                                                    |                                                                                                    |                     |          |                                                                                                    |
| DCS-960L                                                                                                    | LIVE VIDEO                                                                                                    | SETUP                                                                                                    | MAINTENANCE         | STATUS   | HELP                                                                                                    |
| Wizard Witeless Setup Urreless Setup Dynamic DNS Image Setup Audio and Video Preset Motion Detection Mail FFP Snapshot SD Ranagement Time and Date Day/Night Mode Logout | AUDIO AND VIDEO<br>In this section, you can d<br>VIDEO PROFILE 1<br>Mode<br>Frame size<br>Maximum frame rate<br>Video quality<br>© Foxed quali<br>RTSP URL<br>VIDEO PROFILE 2<br>Mode<br>Frame size<br>Maximum frame rate<br>Video quality<br>Fixed qualit<br>RTSP URL<br>AUDIO SETUP<br>Microphone Enable<br>Volume | It rate IMUSS<br>Save Settings<br>It rate IMUSS<br>IDENTIFY<br>IDENTIFY<br>I | Don't Save Settings | me rate. | Helpful Hints<br>Frame Size<br>The options depend on<br>display system used.<br>Bit Rate<br>(bits per second) - Select<br>i fixed bandwith for your<br>camera operation. Higher<br>quality image but<br>camera operation. Higher<br>quality image but<br>camera operation. Higher<br>Hame Camera and the<br>higher the finame rate and<br>appear. Note that a higher<br>dues more bandwidth.<br>Fixed quality<br>- Default value is Medium.<br>Hicophone<br>Enable this feature to hear<br>audo from the camera's<br>microphone. |
| SURVEILLANCE                                                                                                    |                                                                                                    |                                                                                                    |                     |          |                                                                                                    |

## Point prédéfini

Cet écran vous permet de définir des points prédéfinis pour la fonction ePTZ de la caméra, ce qui vous permet de regarder autour de la zone visible de la caméra en utilisant une vue zoomée. Les points prédéfinis vous permettent de passer rapidement à et de visionner une partie précise de la zone couverte par votre caméra. Vous pouvez également créer des séquences prédéfinies qui changeront automatiquement la vue de la caméra entre les différents points prédéfinis selon un ordre défini et un calendrier que vous pouvez définir.

**ePTZ Enable** Cochez cette case pour activer l'ePTZ pour votre caméra. **(Activer ePTZ) :** 

**ePTZ Speed** Vous pouvez sélectionner une valeur comprise entre 1 et 10. 1 est la plus lente (**Vitesse ePTZ**): et 10 est la plus rapide.

Boutons fléchés Utilisez ces boutons pour passer à une partie précise du champ de vision, que et bouton vous pouvez ensuite définir comme un point prédéfini. Cliquez sur le bouton
 Position initiale : Position initiale pour revenir au centre du champ de vision.

Input Preset Saisissez le nom du point prédéfini que vous voulez créer, puis cliquez sur le Name (Saisir le bouton Add (Ajouter) pour créer un nouveau point prédéfini. Si un point nom du point prédéfini existant a été sélectionné dans la Liste des points prédéfinis, vous prédéfini): pouvez changer son nom en tapant un nouveau nom, puis en cliquant sur le bouton Rename (Renommer).

- Preset Position Cliquez sur la liste déroulante pour voir une liste de tous les points prédéfinis qui (Position ont été créés. Vous pouvez en sélectionner un, puis cliquer sur le bouton GoTo prédéfinie): (Aller à) pour changer le champ de vision affiché par la caméra jusqu'au point prédéfini. Cliquer sur le bouton Remove (Supprimer) permet de supprimer le point prédéfini sélectionné.
- **Preset Sequence** Cette section vous permet de créer une séquence prédéfinie qui déplace (Séquence automatiquement le champ de vision de la caméra à travers un ensemble de **prédéfinie):** vues prédéfinies.

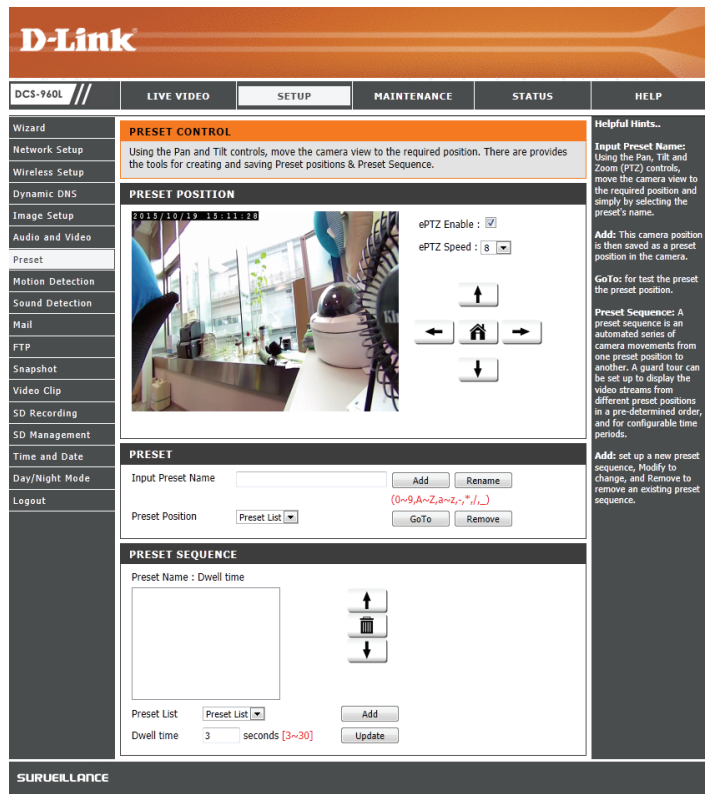

Preset List (Liste Pour ajouter un point prédéfini à la séquence, sélectionnez-le dans la liste des points déroulante au bas de cette fenêtre, définissez le Dwell time (Temps de passage) prédéfinis): pour déterminer combien de temps la caméra affichera son champ de vision à partir de ce point prédéfini, puis cliquez sur le bouton Add (Ajouter). Le nom du point prédéfini s'affiche dans la liste, suivi par son temps de passage associé.

Vous pouvez réorganiser vos points prédéfinis dans la séquence en sélectionnant un point prédéfini et en cliquant sur les boutons fléchés pour le déplacer vers le haut ou vers le bas dans la séquence actuelle.

Cliquer sur le bouton représentant une poubelle supprimera le point prédéfini actuellement sélectionné dans la séquence.

**Dwell Time** Si vous voulez changer le temps de passage pour un point prédéfini, sélectionnez-(**Temps de** le dans la liste, saisissez un nouveau temps de passage, puis cliquez sur le bouton **passage): Update** (Mettre à jour).

| PRESET SEC    |                  |        |  |
|---------------|------------------|--------|--|
| Freset Name . | Dweir ume        |        |  |
|               |                  |        |  |
|               |                  |        |  |
|               |                  |        |  |
|               |                  |        |  |
| Preset List   | Preset List 💌    | Add    |  |
| Dwell time    | 3 seconds [3~30] | Update |  |

### Détection de mouvement

La détection de mouvement permet à la caméra de surveiller les mouvements au sein du flux vidéo. Si cette option est sélectionnée, l'option Trigger By (Déclenchement par) sous **Video Clip** (Clip vidéo) ou **Snapshot** (Instantané) doit aussi être sélectionnée.

Enable Video Cochez cette case pour activer la fonction de détection de mouvement pour la Motion (Activer caméra. la détection de présence par vidéo)

:

**Sensitivity** Indique le degré de sensibilité de la détection de mouvement par un chiffre **(Sensibilité) :** allant de 0 % à 100 %. Une valeur de sensibilité faible signifie qu'il doit y avoir de grandes variations entre deux images pour qu'un mouvement soit détecté et une valeur de sensibilité élevée signifie que même de petites variations provoqueront une détection de mouvement.

Les sensibilités faibles peuvent être utiles lors de la surveillance d'une zone où il y a des lumières qui clignotent ou une fenêtre qui donne sur l'extérieur. Les sensibilités élevées peuvent être utiles lors de la surveillance d'une zone qui change rarement, comme un magasin ou un entrepôt.

Drawing Mode Sélectionnez Draw Motion Area (Définir une zone de mouvement) pour (Mode définition): sélectionner la zone de l'image où surveiller tout mouvement qui déclenchera un enregistrement ou un instantané. Utilisez votre souris pour cliquer-déplacer sur la zone où vous souhaitez surveiller les mouvements. Sélectionnez Erase Motion Area (Effacer une zone de mouvement) pour effacer une zone sélectionnée et arrêter la surveillance de cette zone de l'image par la caméra.

Clear (Effacer) : Efface toutes les zones de détection de mouvement de l'image.

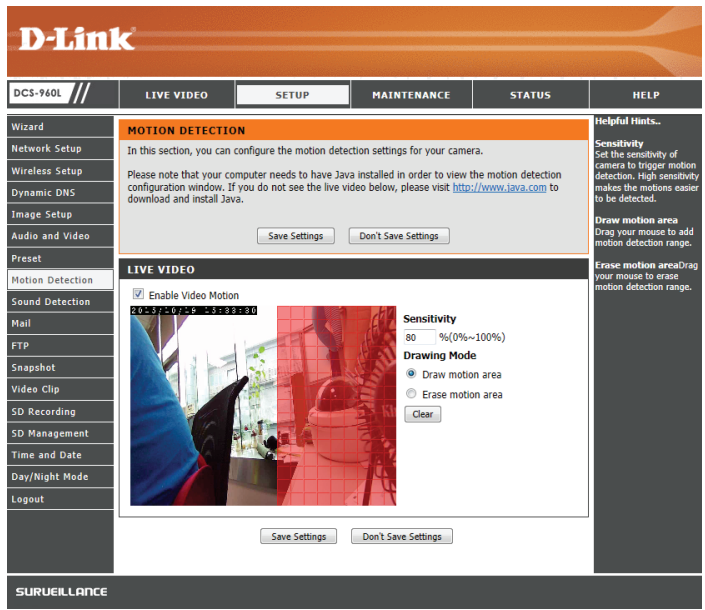

### Détection du son

La détection du son permet à la caméra de surveiller les sons forts dans l'environnement. Vous pouvez définir le seuil de volume utilisé pour déterminer si un son a été détecté ou pas. Si cette option est sélectionnée, l'option Trigger By (Déclenchement par) sous **Video Clip** (Clip vidéo) ou **Snapshot** (Instantané) doit aussi être sélectionnée.

**Enable Sound** Cochez cette case pour activer la fonction de détection sonore de la caméra.

Detection (Activer la

détection du

son):

**Detection Level** Indiquez le volume qu'un son doit dépasser pour déclencher la fonction de **(Niveau de** détection du son.

détection) :

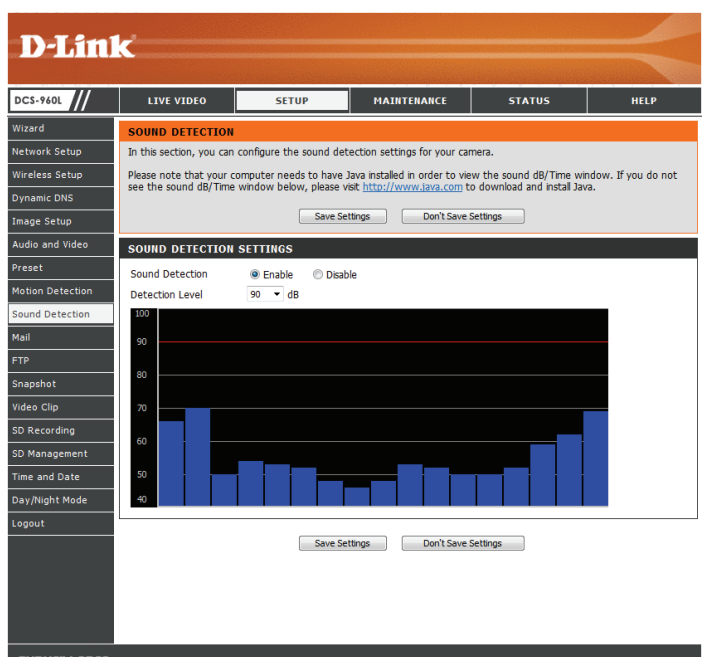

### Messagerie

Cette section vous permet de configurer votre caméra pour qu'elle envoie des instantanés et des clips vidéo vers une adresse électronique. Vous pouvez régler la caméra pour qu'elle envoie des instantanés et des clips vidéo vers des adresses électroniques différentes. Si vous ne savez pas quels paramètres utiliser, vérifiez auprès de votre fournisseur de service de messagerie.

SMTP Server Address Nom de domaine ou adresse IP du serveur de messagerie externe. (Adresse du serveur SMTP) :

SMTP Server Port (Port du Ce port est utilisé par votre serveur de messagerie externe. serveur SMTP) :

Sender e-mail Address II s'agit de l'adresse électronique répertoriée comme étant celle de l'expéditeur pour vos courriers (Adresse électronique de électroniques de notification. l'expéditeur) :

Receiver e-mail Address II s'agit de l'adresse électronique où vos courriers électroniques de notification seront envoyés. (Adresse électronique du destinataire) :

User Name (Nom Si le serveur SMTP utilise une authentification, saisissez votre nom d'utilisateur. d'utilisateur):

Password (Mot de passe): Si le serveur SMTP utilise une authentification, saisissez votre mot de passe.

**Intervalle :** Saisissez la durée qui doit s'écouler avant que la caméra ne puisse envoyer un autre courrier électronique.

Utiliser SSL-TLS/STARTTLS Si votre serveur SMTP requiert une authentification SSL-TLS ou STARTTLS, sélectionnez cette option ici.

Par exemple, si vous voulez utiliser Gmail avec SSL-TLS pour les notifications par courrier électronique, vous pouvez suivre la procédure de configuration suivante :

Étape 1 - Saisissez « smtp.gmail.com » dans SMTP Server Address (Adresse du serveur SMTP).

Étape 2 - Remplacez le numéro de port du serveur SMTP 25 par 465.

**Étape 3** - Saisissez votre adresse électronique Gmail dans Sender E-mail Address (Adresse électronique de l'émetteur).

**Étape 4** - Saisissez l'adresse électronique cible dans Receiver E-mail Address (Adresse électronique du destinataire).

- Étape 5 Saisissez le nom d'utilisateur requis pour accéder au serveur SMTP.
- Étape 6 Saisissez le mot de passe requis pour accéder au serveur SMTP.
- Étape 7 Sélectionnez SSL-TLS, puis cliquez sur Save Settings (Enregistrer les paramètres).
- Étape 8 Cliquez sur le bouton Test pour envoyer un courrier électronique de test.

**Remarque :** Vous pouvez également utiliser **STARTTLS**, qui fonctionne sur le numéro de port **587** du serveur SMTP. Si vous voulez utiliser le serveur SMTP Yahoo, l'adresse du serveur SMTP sera différente selon la région enregistrée et seul le port SMTP **465** est pris en charge pour le **SSL-TLS**.

|                                                                                                    | SETUP                                                  | MAINTENANCE                              | STATUS                  | HELP                                       |
|----------------------------------------------------------------------------------------------------|--------------------------------------------------------|------------------------------------------|-------------------------|--------------------------------------------|
| MAIL                                                                                                    |                                                        |                                          |                         | Helpful Hints                              |
| This section allows you to                                                                                                    | setup and configure the                                | email notification settings f            | or your camera. If your | SMTP Server Add<br>This is the domain      |
| details change or you are<br>settings.                                                                                                    | experiencing issues with                               | alert notifications, you may             | need to modify these    | or IP address of yo<br>external email serv |
|                                                                                                    |                                                        |                                          |                         | Sender E-mail A                            |
|                                                                                                    | Save Settings                                          | Don't Save Settings                      |                         | This is the email a<br>of the person send  |
| E-MATL ACCOUNT -                                                                                                    | SNAPSHOT                                               |                                          |                         | camera snapshots.                          |
| E PIAIE ACCOUNT                                                                                                    | SNAFSHOT                                               |                                          |                         | Receiver E-mail                            |
| SMTP Server Address                                                                                                    | 25                                                     | (Default)                                | - 25)                   | This is the email a                        |
| SMTP Server Port                                                                                                    | 25                                                     | (Default )                               | s 25)                   | server.                                    |
| Sender E-mail Address                                                                                                    |                                                        |                                          |                         | User Name:                                 |
| Receiver E-mail Aduress                                                                                                    |                                                        |                                          |                         | The user name of<br>email account.         |
| Decreverd                                                                                                    |                                                        |                                          |                         | Password:                                  |
| Interval                                                                                                    | 600 Seconds (                                          | Pange : 30 to 86400 second               | le)                     | The password of y<br>email account.        |
| LICO SEL TI S/STARTTI S                                                                                                    | OUU SECONDS (                                          | CTARTE C                                 |                         | Use SSI -                                  |
|                                                                                                    | € N0 € 55L-TL5 (                                       | U STAKTILS                               |                         | TLS/STARTTLS:<br>Select SSL-TLS of         |
| TEST E-MAIL ACCOU                                                                                                    | NT - SNAPSHOT                                          |                                          |                         | STARTTLS if SMT                            |
|                                                                                                    |                                                        |                                          |                         | authentication.                            |
| A test e-mail will be sent                                                                                                    | t to the e-mail account li                             | sted above.                              | Test                    |                                            |
|                                                                                                    |                                                        |                                          |                         |                                            |
| E-MATL ACCOUNT - 1                                                                                                    |                                                        |                                          |                         |                                            |
| E-MAIL ACCOUNT - 1                                                                                                    | VIDEO CLIP                                             |                                          |                         |                                            |
| E-MAIL ACCOUNT - V<br>SMTP Server Address                                                                                                    | VIDEO CLIP                                             | (Default i                               | s 25)                   |                                            |
| E-MAIL ACCOUNT - 1<br>SMTP Server Address<br>SMTP Server Port<br>Sender F-mail Address                                                                                                    | 25                                                     | (Default i                               | s 25)                   |                                            |
| E-MAIL ACCOUNT -<br>SMTP Server Address<br>SMTP Server Port<br>Sender E-mail Address<br>Bereiver E-mail Address                                                                                    | 25                                                     | (Default i                               | s 25)                   |                                            |
| E-MAIL ACCOUNT - 1<br>SMTP Server Address<br>SMTP Server Port<br>Sender E-mail Address<br>Receiver E-mail Address<br>User Name                                                                     | 25                                                     | (Default i                               | s 25)                   |                                            |
| E-MAIL ACCOUNT - 1<br>SMTP Server Address<br>SMTP Server Port<br>Sender E-mail Address<br>Receiver E-mail Address<br>User Name<br>Password                                                         | 25                                                     | (Default i                               | s 25)                   |                                            |
| E-MAIL ACCOUNT -<br>SMTP Server Address<br>SMTP Server Port<br>Sender E-mail Address<br>Receiver E-mail Address<br>User Name<br>Password<br>Interval                                               | 25<br>600 Seconds (                                    | (Default i                               | s 25)<br>Is)            |                                            |
| E-MAIL ACCOUNT - 1<br>SMTP Server Address<br>SMTP Server Port<br>Sender E-mail Address<br>User Name<br>Password<br>Interval<br>Use S&L-TLS/STARTLS                                                 | 25<br>600 Seconds (<br>• No © S1-TIS                   | (Default i                               | s 25)<br>Is)            |                                            |
| E-MAIL ACCOUNT - 1<br>SMTP Server Address<br>SMTP Server Port<br>Sender E-mail Address<br>Receiver E-mail Address<br>User Name<br>Password<br>Interval<br>Use SSL-TLS/STARTTLS                     | 25<br>600 Seconds (<br>No © SSL-TLS (                  | (Default i<br>Range : 60 to 86400 seconc | s 25)<br>Is)            |                                            |
| E-MAIL ACCOUNT -1<br>SMTP Server Address<br>SMTP Server Port<br>Sender E-mail Address<br>Receiver E-mail Address<br>User Name<br>Password<br>Interval<br>Use SSL-TLS/STARTTLS<br>TEST E-MAIL ACCOU | 25<br>500 Seconds (<br>No SSL-TLS (<br>NT - VIDEO CLIP | (Default I<br>Range : 60 to 86400 second | s 25)<br> s)            |                                            |
| E-MAIL ACCOUNT                                                                                                    | 25<br>600 Seconds (<br>No SECTLS (<br>NT - VIDEO CLIP  | (Default i<br>Range : 60 to 86400 second | s 25)<br> s)            | ī                                          |

### FTP

Cette section vous permet de configurer votre caméra pour qu'elle envoie des instantanés et des clips vidéo vers un serveur FTP. Vous pouvez régler la caméra pour qu'elle envoie des instantanés et des clips vidéo vers différents serveurs FTP.

DC: Wizz Netw Dyn Ima Aud Pres Moti Sou Mail

Host Name (Nom Saisissez l'adresse IP du serveur FTP auquel vous vous connecterez. d'hôte) :

Port: Saisissez le port du serveur FTP auquel vous vous connecterez.

- User Name (Nom Saisissez le nom d'utilisateur du compte du serveur FTP. d'utilisateur) :
- Password (Mot de Saisissez le mot de passe du compte du serveur FTP. passe) :
  - Path (Chemin): Saisissez le chemin/dossier cible où enregistrer les fichiers sur le serveur FTP.
    - **Intervalle :** Saisissez la durée qui doit s'écouler avant que la caméra ne puisse faire un nouvel envoi.

**Passive Mode** L'activation du mode passif peut vous aider à atteindre votre serveur FTP si la (**Mode passif) :** caméra se trouve derrière un routeur protégé par un pare-feu.

Test FTP Server Cliquez sur le bouton Test pour envoyer un instantané test au format JPEG vers (Tester le serveur le serveur FTP indiqué ci-dessus pour vous assurer que vos paramètres sont FTP): corrects.

| SET OF HAINTENANCE                                                                               | STATUS |
|--------------------------------------------------------------------------------------------------|--------|
|                                                                                                  | 511105 |
| FTP                                                                                              |        |
| Save Settings Don't Save Settings                                                                | er.    |
| FTP SERVER - SNAPSHOT                                                                            |        |
| Host Name                                                                                        |        |
| Port 21 (Default is 21)                                                                          | )      |
| User Name                                                                                        |        |
| Password                                                                                         |        |
| Path                                                                                             |        |
| Interval 300 Seconds (Range : 10 to 86400 seconds)                                               |        |
| Passive Mode                                                                                     |        |
| TEST FTP SERVER - SNAPSHOT                                                                       |        |
| A JPEG file will be sent to the above FTP server for testing. (File name:<br>test_date_time.jpg) | Test   |
| FTP SERVER - VIDEO CLIP                                                                          |        |
| Host Name                                                                                        |        |
| Port 21 (Default is 21                                                                           | )      |
| User Name                                                                                        |        |
| Password                                                                                         |        |
| Path                                                                                             |        |
| Interval 300 Seconds (Range : 30 to 86400 seconds)                                               |        |
| Passive Mode                                                                                     |        |
| TEST FTP SERVER - VIDEO CLIP                                                                     |        |
| A JPEG file will be sent to the above FTP server for testing. (File name: test_date_time.jpg)    | Test   |

### Instantané

La fonction d'instantané vous permet d'envoyer des images instantanées via FTP ou courrier électronique en cas de déclenchement.

**Snapshot** Cochez cette case pour activer la fonction d'instantané. **(Instantané) :** 

**Trigger By** Indiquez si vous voulez que l'enregistrement soit déclenché par un **Motion** (Déclenchement (Mouvement) ou un **Sound** (Son), qu'il se fasse selon un **Schedule** (Calendrier) **par) :** ou si vous souhaitez **Always** (Toujours) enregistrer. Cochez la case **Only During** (Seulement pendant) pour définir un calendrier pour indiquer quand la fonction d'instantané sera activée.

Source : Sélectionnez le profil vidéo à utiliser lors de la capture d'instantanés.

**Snapshot** Sélectionnez si vous voulez prendre un instantané unique ou 6 instantanés avec **Type (Type** un intervalle sélectionnable entre eux. **d'instantané) :** 

**Target (Cible) :** Sélectionnez où vous voulez que l'instantané soit envoyé. Il peut être téléchargé sur un serveur FTP ou envoyé à une adresse électronique.

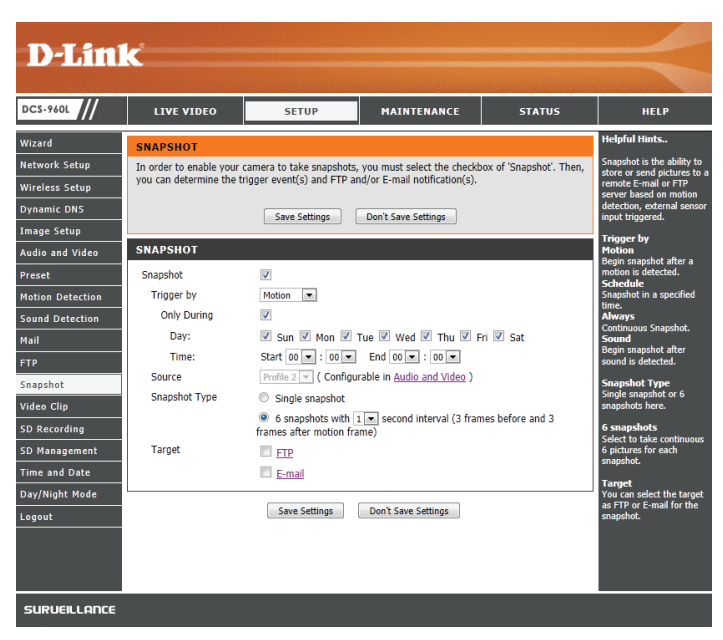

## Clip vidéo

La fonction Clip vidéo vous permet d'envoyer des clips vidéo via FTP ou courrier électronique en cas de déclenchement.

Trigger ByIndiquez si vous voulez que l'enregistrement soit déclenché par un Motion(Déclenchement(Mouvement) ou un Sound (Son), qu'il se fasse selon un Schedule (Calendrier)par):ou si vous souhaitez Always (Toujours) enregistrer. Cochez la case Only During<br/>(Seulement pendant) pour définir un calendrier pour indiquer quand la fonction<br/>Clip vidéo sera activée.

Source : Sélectionnez le profil vidéo à utiliser lors de la capture de clips vidéo.

- Video clip (Clip lci, vous pouvez préciser combien de secondes de vidéo à enregistrer avant vidéo) : l'événement et combien de secondes de vidéo à enregistrer en total pour le clip.
- **Target (Cible) :** Sélectionnez où vous voulez que le clip vidéo soit envoyé. Il peut être téléchargé sur un serveur FTP ou envoyé à une adresse électronique.

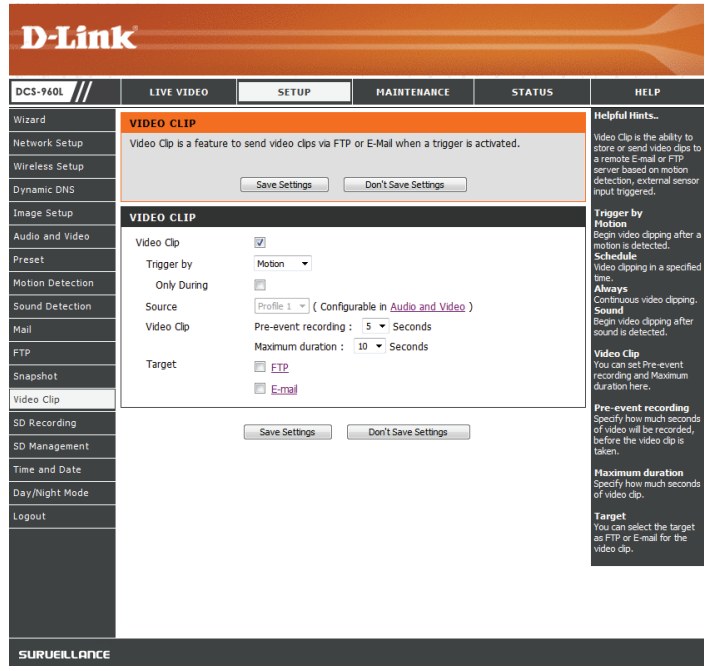

Video clip (Clip Cochez cette case pour activer la fonction Clip vidéo. vidéo) :

### **Enregistrement sur carte SD**

Cette page vous permet de configurer la caméra pour qu'elle enregistre des instantanés ou des vidéos sur une carte micro SD insérée.

SD Recording Cochez cette case pour activer la fonction d'enregistrement sur carte SD. (Enregistrement sur carte SD) :

**Trigger By** Indiquez si vous voulez que l'enregistrement soit déclenché par un **Motion** (Déclenchement par) (Mouvement) ou un **Sound** (Son), qu'il se fasse selon un **Schedule** (Calendrier) : ou si vous souhaitez **Always** (Toujours) enregistrer. Cochez la case **Only During** 

ou si vous souhaitez **Always** (loujours) enregistrer. Cochez la case **Only During** (Seulement pendant) pour définir un calendrier pour indiquer quand la fonction Clip vidéo sera activée.

Source : Sélectionnez le profil vidéo à utiliser lors de la capture de clips vidéo.

Recording lci, vous pouvez préciser si vous souhaitez enregistrer des instantanés ou des Type (Type clips vidéo. Vous pouvez également préciser combien de secondes de vidéo à d'enregistrement): enregistrer avant l'événement et combien de secondes de vidéo à enregistrer en total pour le clip.

**SD Card (Carte SD) :** Précisez la quantité d'espace libre à conserver sur la carte microSD. Si vous cochez **Cyclic** (Cyclique), les fichiers plus anciens seront supprimés pour faire place aux nouveaux. Si la case n'est pas cochée, la caméra s'arrête d'enregistrer les fichiers lorsque la carte microSD est pleine.

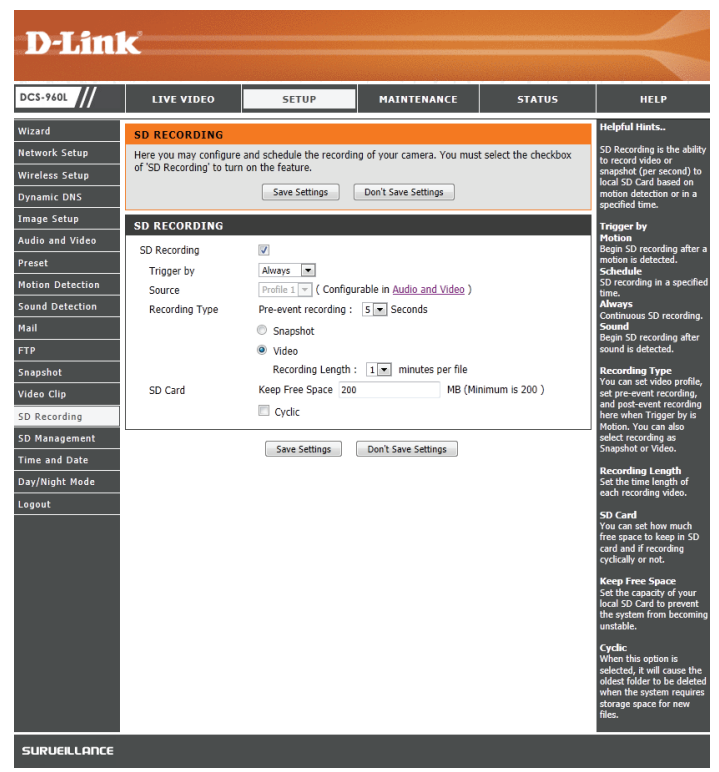

### Gestion de la carte SD

Ici, vous pouvez parcourir et gérer les fichiers d'enregistrement stockés sur la carte microSD. Vous pouvez visionner les vidéos et les instantanés en cliquant sur le dossier approprié, puis en cliquant sur le fichier que vous souhaitez visionner.

Files Per Page Utilisez la liste déroulante pour préciser combien de fichiers à afficher par page.
 (Fichiers par Pour changer de page, utilisez la liste déroulante sur la droite.
 page):

**Refresh** Cliquez sur cette option pour actualiser les informations des fichiers et des **(Actualiser) :** dossiers de la carte microSD.

Deleting Files Pour supprimer des fichiers et des dossiers, cliquez sur la case à côté des fichiers and Folders ou dossiers que vous souhaitez supprimer, puis cliquez sur le bouton Delete (Suppression (Supprimer).

de fichiers et de dossiers) :

Format SD Card Cliquez sur cette icône pour formater la carte microSD automatiquement. (Formater la carte SD):

| DCS-960L         | LIVE VIDEO            | SETUP                    | MAINTENANCE                 | STATUS                 | HELP                                              |
|------------------|-----------------------|--------------------------|-----------------------------|------------------------|---------------------------------------------------|
| Wizard           | SD MANAGEMENT         |                          |                             |                        | Helpful Hints                                     |
| Network Setup    | Here you could browse | and manage the files whi | ch stored in SD Card.       |                        | SD CardThis can indicate the current path of SD   |
| Wireless Setup   |                       |                          |                             |                        | Card.                                             |
| Dynamic DNS      | SD MANAGEMENT         |                          |                             |                        | SD StatusThis can                                 |
| image Setup      | SD CARD DCS-960L /    |                          |                             | SD Status : Ready      | Card status (whether it<br>inserted or detected). |
| Audio and Video  | Files per Page: 5 💌   | Refresh                  |                             | Pages: 1 💌 of 1        | Files per PageThe                                 |
| Preset           | Delete                | Name                     |                             | Size                   | number of files per page                          |
| Motion Detection | Escent 5D Card        | -                        | Fatal :4000408 KB, Used :17 | 18 KR Eroo :4000380 KR | PagesYou can select                               |
| Sound Detection  | Format SD Card        |                          | Total .4009406 KB, 05eu .12 | 0 KB, FIEE .4009200 KB | here.                                             |
| Mail             |                       |                          |                             |                        | Format SD CardClick                               |
| TP               |                       |                          |                             |                        | format the SD Card an                             |
| Snapshot         |                       |                          |                             |                        | and video. To format                              |
| /ideo Clip       |                       |                          |                             |                        | SD Recording first.                               |
| 5D Recording     |                       |                          |                             |                        | TotalThe total capabil<br>of SD Card.             |
| 5D Management    |                       |                          |                             |                        | UsedThe used capabil<br>of SD Card.               |
| Dav/Night Mode   |                       |                          |                             |                        | FreeThe free capabilit                            |
| Logout           |                       |                          |                             |                        | SD Card.                                          |
|                  |                       |                          |                             |                        |                                                   |

### Date et heure

Cette section vous permet de configurer les paramètres de l'horloge système interne de votre caméra.

**Time Zone** Sélectionnez le fuseau horaire correspondant à votre région dans le menu (Fuseau horaire) : déroulant.

Daylight Saving Si votre région utilise l'heure d'été, vous pouvez l'activer ici. Sélectionnez Set (Heure d'été) : DST Manually (Définir l'heure d'été manuellement) si vous souhaitez définir manuellement le décalage et la période pendant laquelle la correction de l'heure d'été doit être utilisée.

**Synchronize** Le NTP (Network Time Protocol) synchronise votre caméra avec un serveur **NTP Server** horaire Internet. Choisissez le plus proche de votre caméra.

(Synchroniser

avec le serveur

NTP):

Set the Date and Si Synchronize NTP Server (Synchroniser avec le serveur NTP) est désactivé,
 Time Manually vous pouvez définir la date et l'heure manuellement. Vous pouvez également (Régler la cliquez sur Copy Your Computer's Time Settings (Copier les paramètres date et l'heure horaires de l'ordinateur) pour copier automatiquement la date et l'heure de manuellement): l'ordinateur que vous utilisez.

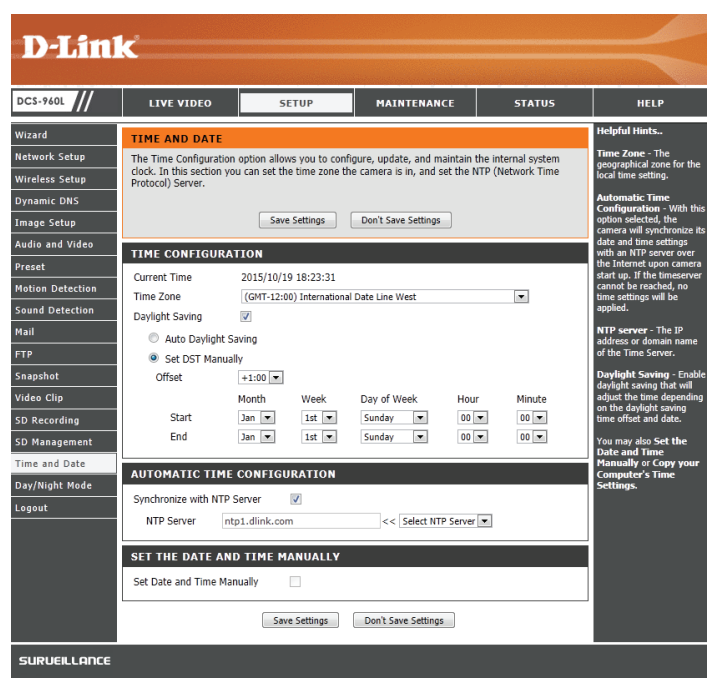

| SET THE I   | DATE AND TIME   | MANUALLY      |                      |        |      |  |
|-------------|-----------------|---------------|----------------------|--------|------|--|
| Set Date an | d Time Manually |               |                      |        |      |  |
| Year        | 2015 💌          | Month         | 10 💌                 | Day    | 19 💌 |  |
| Hour        | 18 💌            | Minute        | 23 💌                 | Second | 12 💌 |  |
|             | [               | Copy Your Com | puter's Time Setting | gs     |      |  |

## Mode jour/nuit

Cette section vous permet de configurer quand les modes jour et nuit sont utilisés. Le mode jour utilise le filtre infrarouge amovible pour fournir une image en couleurs corrigée quand un éclairage est disponible. Le mode nuit sort le filtre du champ pour exploiter toute la lumière disponible et allume les témoins infrarouges pour obtenir une vidéo en noir et blanc dans les zones sombres avec peu ou pas de lumière.

**Auto :** Ce mode bascule automatiquement entre les modes jour et nuit en fonction du niveau d'éclairage disponible.

**Manual** Ce mode vous permet de basculer manuellement entre les modes via la page **(Manuel) : Live Video** (Vidéo en direct).

**Always Day** Cette option règle la caméra pour qu'elle utilise toujours le mode jour. **Mode (Toujours en mode jour) :** 

**Always Night** Cette option règle la caméra pour qu'elle utilise toujours le mode nuit. **Mode (Toujours en mode nuit) :** 

Day Mode Cette option règle la caméra pour qu'elle utilise le mode jour pendant les heures Schedule que vous indiquez et bascule en mode nuit en dehors des heures que vous (Calendrier du indiquez. mode jour):

| Wizard     DAY/NIGHT MODE     Helpi       Natwork Setup     In this section, you can configure the Day/Night mode switching method. Day/Night mode ensures<br>good video illumination in both day and night environments.     Anto<br>anto<br>any control and any control and any control any control any control and any control any control and any control any control any control any control any control any control and any control any control any control any control and any control any control any contrelay control any control any control any control any cont                                                                   | ful Hints                                       |
|----------------------------------------------------------------------------------------------------|-------------------------------------------------|
| detwork Setup     In this section, you can configure the Day/Nipht mode sucking method. Day/Nipht mode ensures good video illumination in both day and night environments.     Auto available of the section of the section of the                                    |                                                 |
| tritetess Setup     Uod vlob fullimitation in Bohr day and night Brivethames.     Bohr day and night Brivethames.                                                                                                    | <ul> <li>Camera<br/>natically switch</li> </ul> |
| Anamic DNS     In Dey mode, IR illumination is oft; IR light is blocked and the vices is in color. In Night mode, IR information is on, IR light is visible and the vices is in color. In Night mode, IR information is on, IR light is visible and the vices is in color. If the vice is in color is information is on, IR light is visible and the vice is in color. If the vice is in color is information is on, IR light is visible and the vice is inclusted and the vice is inclusted and the v                           | en Day and Ni<br>. The camera                   |
| nage Setup     Gamp Gamp Gamp Gamp Gamp Gamp Gamp Gamp                                                                                                    | ally works in D<br>. It automatica              |
| JAY/NIGHT MODE SETTINGS     Hanw       Daty/NIGHT MODE SETTINGS     Unit       Daty/NIGHT MODE SETTINGS     Unit       Daty/NIGHT MODE SETTINGS     Unit       Daty/Night Mode     Auto       Manual     Manual       Always Day Mode     Auto       Always Day Mode     Auto       Always Day Mode     Auto       Baphot     @ Day Mode Schelule       deo Clip     @ Day Mode Schelule       Der : 00 m : 00 m : 00 m : 00 m : 00 m : 00: 00                                                                                                    | es to Night me<br>r lighting.                   |
| eset DAY/NIGHT MODE SETTINGS Day/Night Mode Day/Night Mode Day/Nig | ual - User can                                  |
| bion Detection Day/Night Mode Addo Day/Night Mode Addo Day/Night Mode Addo Adways Day Mode PP Advays Night Mode Adways Night Mode O Day Mode Schedule O D P Mode Schedule O D P Mode Sched | ally control the<br>ra to work in E             |
| und Detection Day/Might Mode Auto<br>Auto<br>P<br>P<br>Always Day Mode<br>Dayhot Mode Schedule<br>Go T : 00 T ~ 00 T 00 T (Example : 08:00 ~ 18:30)<br>Recording                                                                                                    | mode on the<br>view page.                       |
| all     Image: Start Start S                           | vs Dav Mode                                     |
| p     Always Night Mode     Always       apshot     © Day Mode Schedule     In the<br>boom : 00 m : 00 m : 00 m (Example : 08:00 ~ 18:30)       Recording     Norman of the component in the component in the com                                                                                                    | ra always wor<br>ay mode.                       |
| apshot         © Day Mode Schedule         In the c<br>in the<br>beac Clip         Day Mode Schedule         In the<br>come : 00 m : 00 m : 0                                                   | vs Night Mo                                     |
| deo Clip         00 m :         00 m :         00 m                                                                                                    | amera always<br>Night mode.                     |
| D Recording mode                                                                                                    | Mode Schedu                                     |
|                                                                                                    | amera works i<br>based on the                   |
| Save Settings Don't Save Settings Save Settings                                                                                                    | me configured                                   |
| me and Date chang                                                                                                    | es to Night m                                   |
| ay/Night Mode                                                                                                    |                                                 |
| igout                                                                                                    |                                                 |
|                                                                                                    |                                                 |

## Maintenance Administrateur

Cette section vous permet de modifier le mot de passe administrateur et de configurer les paramètres du serveur de votre caméra. Vous pouvez également gérer le(s) compte(s) utilisateur pouvant accéder à votre caméra.

Admin Password Pour modifier le mot de passe administrateur utilisé pour se connecter à (Mot de passe l'interface Web, saisissez l'ancien mot de passe, puis saisissez le nouveau mot administrateur) : de passe et retapez-le dans la zone de texte suivante, puis cliquez sur Apply (Appliquer).

Camera Name (Nom de Indiquez un nom pour votre caméra. la caméra) :

**LED Control (Contrôle** Sélectionnez **Normal** pour activer le voyant à l'arrière du périphérique et **Off du voyant) :** (Désactivé) pour le désactiver. La désactivation de ce voyant peut s'avérer utile si vous ne souhaitez pas que la caméra soit remarquée.

**Authentification de** Sélectionnez **Enable** (Activer) pour autoriser l'accès à l'instantané actuel de la **l'URL de l'instantané :** caméra via l'adresse Web indiquée.

**OSD Time (Heure** Sélectionnez **Enable** (Activer) pour ajouter l'heure actuelle à la vidéo de la **affichée sur l'écran) :** caméra.

Add User Account Vous pouvez créer de nouveaux utilisateurs à qui vous fournissez un accès (Ajouter un compte pour visionner la vidéo de votre caméra. Les comptes d'utilisateur pourront utilisateur) : uniquement accéder à la section Live Video (Vidéo en direct) de l'interface de configuration Web, mais ne pourront pas accéder à d'autres parties ou modifier les paramètres.

Pour créer un nouvel utilisateur, saisissez un nom d'utilisateur, un mot de passe et retapez le mot de passe, puis cliquez sur **Add** (Ajouter). Vous pouvez créer un maximum de 8 comptes d'utilisateur.

**User List (Liste** Affiche les noms de compte des utilisateurs autorisés. Vous pouvez modifier ou **d'utilisateurs) :** supprimer un compte en cliquant sur son icône modifier ou supprimer.

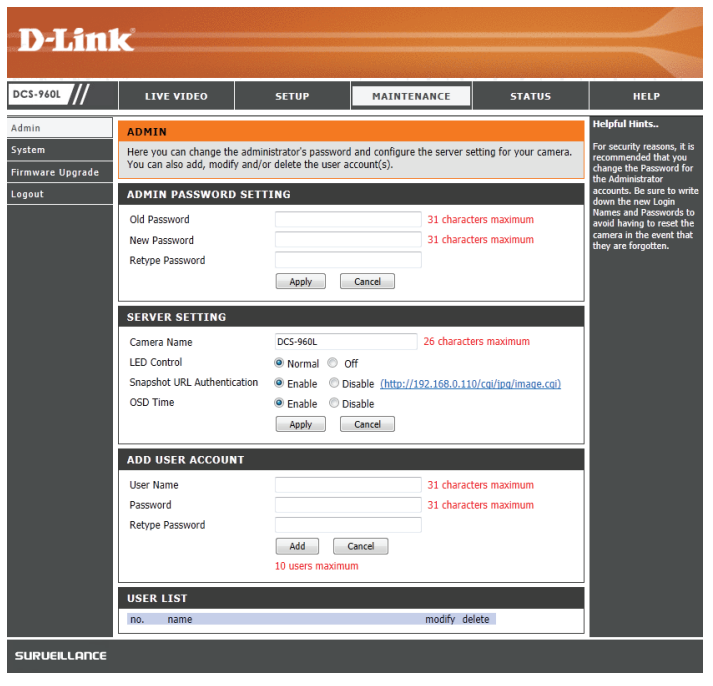

## Système

Cette section vous permet d'enregistrer et de restaurer votre configuration, de restaurer les paramètres par défaut, et/ou de redémarrer la caméra.

Save To Local Hard Cliquez sur le bouton Save Configuration (Enregistrer la configuration) pour Drive (Enregistrer sur enregistrer la configuration actuelle de la caméra sur votre PC local. le disque dur local) :

Load From Local Hard Pour charger un fichier de configuration préalablement enregistré, cliquez sur Drive (Charger depuis le bouton Browse.... (Parcourir) et sélectionnez votre fichier de configuration le disque dur local) : enregistré, puis cliquez sur le bouton Restore Configuration From File (Restaurer la configuration à partir d'un fichier)

Restore To Factory Cliquez sur le bouton Restore Factory Defaults (Restaurer les paramètres par Default (Restaurer défaut) pour réinitialiser tous les paramètres d'usine par défaut. Veuillez noter les paramètres par que cette opération va effacer toutes les modifications que vous avez apportées défaut) : aux paramètres de la caméra.

Reboot The Device Cliquez sur le bouton Reboot the Device (Réinitialiser le périphérique) pour (Redémarrer le redémarrer la caméra. périphérique) :

**Schedule Reboot** Vous pouvez programmer la caméra pour qu'elle redémarre selon un calendrier. (**Programmer un** Sélectionnez les jours et l'heure auxquels vous souhaitez que la caméra **redémarrage):** redémarre automatiquement.

| SYSTEM         Here you can save and restore your configuration, restore the factory settings, and/or restart the camera.         Here you can save and restore your configuration, restore the factory settings, and/or restart the camera.         Here finaling the factor your camera, your camera, you camera, you came |                                                                                      |                                                                                                    | STATUS               | MAINTENANCE                 | ETUP              | LIVE VIDEO                                         | 960L        |
|----------------------------------------------------------------------------------------------------|--------------------------------------------------------------------------------------|----------------------------------------------------------------------------------------------------|----------------------|-----------------------------|-------------------|----------------------------------------------------|-------------|
| SVSTEM     Voi unable due       Save To Local Hard Drive     Save Configuration       Load From Local Hard Drive     Browse       Restore To Factory Default     Restore To Factory Default       REBOOT     Reboot The Device       Schedule Reboot     Sun       Sun     Mon       Tue     Wed       Thu     Fri                                                                                                    | i <b>ts</b><br>Ig the<br>In settings fo<br>I, you can s<br>Ir hard drive             | e Helpful Hints.<br>After finishing t<br>configuration sa<br>your camera, y<br>them to your h                                      | , and/or restart the | restore the factory setting | ir configuration, | SYSTEM<br>Here you can save and restore<br>camera. | are Upgrade |
| Restore To Factory Default     Restore To Factory Default     default Settings.       REBOOT     Reboot The Device     Sthedule Reboot       Sun     Mon     Tue     Wed                                                                                                    | e.<br>ived file ar<br>configuratio<br>your camer<br>choose to<br>amera by<br>factory | You can locate<br>previously save<br>restore the con<br>settings on you<br>You can also ch<br>reset your cam<br>resetsoring the fa | Browse               | Save Configuration          | Re                | SAVE TO LOCAL HARD DRIVE                           | :           |
| Reboot The Device     Reboot The Device       Ø Schedule Reboot     Sun       Sun     Mon       Tue     Wed       Thu     Fri                                                                                                    | ngs.                                                                                 | default settings                                                                                                    |                      | Restore To Factory Default  |                   | Restore To Factory Default REBOOT                  |             |
| Time 00 v 00 v                                                                                                    |                                                                                      |                                                                                                    | Sat                  | Reboot The Device           | Wed               | Reboot The Device  Sun Mon Tu  Time 00  00         |             |

### Mise à jour du microprogramme

Votre version actuelle du microprogramme et la date seront affichées sur votre écran. Vous pouvez aller sur la page d'assistance D-Link pour rechercher la dernière version disponible du microprogramme.

Pour mettre à jour votre microprogramme, téléchargez la dernière version disponible sur la page de support D-Link et enregistrez-la sur le disque dur local. Localisez le fichier sur votre disque dur local en utilisant le bouton **Browse...** (Parcourir...), puis cliquez sur le bouton **Upload** (Télécharger) pour lancer la mise à niveau du microprogramme.

| D-Link                                        |                                                                                                    |                                                                                                    |                                                                                                    |                                                                                                    |                                                                                                    |  |
|-----------------------------------------------|----------------------------------------------------------------------------------------------------|----------------------------------------------------------------------------------------------------|----------------------------------------------------------------------------------------------------|----------------------------------------------------------------------------------------------------|----------------------------------------------------------------------------------------------------|--|
| DCS-960L                                      | LIVE VIDEO                                                                                                    | SETUP                                                                                                    | MAINTENANCE                                                                                                    | STATUS                                                                                                    | HELP                                                                                                    |  |
| Admin<br>System<br>Firmware Upgrade<br>Logout | FIRMWARE UPGRA<br>A new firmware up to d<br>camera firmware up to d<br>Link Support Page to ch<br>To upgrade the firmware<br>from the D-Link Support<br>clicking the Browse butt<br>the Upload button to st<br>EIRMWARE INFORE<br>Current Firmware Versic<br>FIRMWARE UPGRA<br>File Path : | DE<br>may be available for youn<br>date to maintain and impro-<br>tack for the latest available<br>e on your JP camera, please<br>Page to you local hard di<br>n. Once you have found a<br>the firmware upgrade.<br><b>MATION</b><br>in : v1.01.04<br>DE<br>Uplead | camera. It is recommende<br>we is functionality and perf<br>firmware version.<br>le download and save the la<br>ver. Locate the file on your<br>and opened the file using th | d that you keep your<br>formance. Click here <u>D</u><br>stest firmware version<br>local hard drive by<br>le browse button, click | Helpful Hints<br>Firmware updates are<br>released periodically to<br>improve the functionally<br>improve the functionally<br>also to add new features.<br>If you run into a problem<br>with a specific feature of<br>the IP camera, check our<br>support disery, updated<br>firmware is available for<br>your IP camera. |  |
| SURVEILLANCE                                  |                                                                                                    |                                                                                                    |                                                                                                    |                                                                                                    |                                                                                                    |  |

## État Informations sur le périphérique

Cette section affiche des informations sur votre caméra et l'état actuel de son réseau et de la connexion sans fil.

| D-Lini       |                                                                                                    |                                                                                                    |                              |                    |                         |
|--------------|----------------------------------------------------------------------------------------------------|----------------------------------------------------------------------------------------------------|------------------------------|--------------------|-------------------------|
|              |                                                                                                    |                                                                                                    |                              |                    |                         |
| DCS-960L     | LIVE VIDEO                                                                                                    | SETUP                                                                                                    | MAINTENANCE                  | STATUS             | HELP                    |
| Device Info  | DEVICE INFO                                                                                                    |                                                                                                    |                              |                    | Helpful Hints           |
| System Log   | All of your network con                                                                                                    | nection details are displaye                                                                                                    | ed on this page. The firmwar | re version is also | All of your network     |
| Event Log    | displayed here.                                                                                                    |                                                                                                    |                              |                    | displayed on this page. |
| Logout       | BASIC INFORMATI                                                                                                    | ION                                                                                                    |                              |                    |                         |
|              | Camera Name<br>Time & Date<br>Firmware Version<br>Hardware Version<br>Agent Version<br>MAC Address<br>IP Address<br>Subnet Mask<br>Default Gateway<br>Primary DNS<br>Secondary DNS<br>PPPoE Status<br>DDNS<br>UPNP Port Forwarding | DCS-960L<br>2015/10/19 18:24:18<br>v1.01.04<br>A1<br>2.0.19-b93<br>00:1A:97:03:3B:CB<br>192.168.0.110<br>255.255.255.0<br>192.168.0.1<br>192.168.0.1<br>192.168.0.1<br>0.0.0.0<br>Disable<br>Disable<br>Disable |                              |                    |                         |
|              | Connection Mode                                                                                                    | Infrastructure                                                                                                    |                              |                    |                         |
|              | Link                                                                                                    | Yes<br>7777777777                                                                                                    |                              |                    |                         |
|              | Channel                                                                                                    | 10                                                                                                    |                              |                    |                         |
|              | Encryption                                                                                                    | WPA2-PSK                                                                                                    |                              |                    |                         |
|              |                                                                                                    | Re                                                                                                    | fresh                        |                    |                         |
| SURVEILLANCE |                                                                                                    |                                                                                                    |                              |                    |                         |

## Journal système

Le journal système journalise les événements qui se sont produits sur le réseau.

| D-Lin1                                           | د<br>د                                                                                                    |                                                                                                    |                                  |        |                                                                                           |
|--------------------------------------------------|----------------------------------------------------------------------------------------------------|----------------------------------------------------------------------------------------------------|----------------------------------|--------|-------------------------------------------------------------------------------------------|
| DCS-960L                                         | LIVE VIDEO                                                                                                    | SETUP                                                                                                    | MAINTENANCE                      | STATUS | HELP                                                                                      |
| Device Info<br>System Log<br>Event Log<br>Logout | SYSTEM LOG           The system log records           Jun 30 12:00:09         PF           Jun 30 12:00:10         UF           Jun 30 12:00:10         UF           Jun 30 12:00:10         UF           Jun 30 12:00:10         UF           Jun 30 12:00:11         UF           Jun 30 12:00:22         UF           Jun 30 12:00:27         UF           Jun 30 12:00:50         UF           Jun 30 12:00:54         UF           Jun 30 12:01:02         UF           Jun 30 12:01:02         UF           Jun 30 12:01:02         UF           Jun 30 12:01:02         UF           Jun 30 12:01:02         UF           Jun 30 12:01:02         UF           Oct 19 12:12:25         Lo           Oct 19 12:12:43         UF           Oct 19 12:12:44         UF           Oct 19 12:13:14         UF           Oct 19 12:13:21         UF           Oct 19 12:13:21         UF           Oct 19 12:13:21         UF           Oct 19 12:13:21         UF           Oct 19 12:13:21         UF           Oct 19 12:13:21         UF           Oct 19 12:13:21         UF | camera system events tha<br>PoE stop<br>PnP stop<br>PnP start<br>PoE stop<br>PnP start<br>PoE stop<br>PnP start<br>PoE stop<br>PnP start<br>PoE stop<br>PnP start<br>etwork link is recovered, try<br>address acquire success<br>PnP stop<br>PnP start<br>st network link.<br>PoE stop<br>PnP start<br>PoE stop<br>PnP start<br>etwork link is recovered, try<br>address acquire success<br>PnP start<br>etwork link is recovered, try<br>address acquire success<br>PnP start | t have occurred.<br>to run DHCP. |        | Helpful Hints<br>You can you can refresh<br>the log by clicking on the<br>Refresh button. |

## Journal des événements

Le journal des événements journalise les événements de la caméra qui se sont produits.

| <b>D</b> -Lini      | k                        |                                                       |             |        |                 |
|---------------------|--------------------------|-------------------------------------------------------|-------------|--------|-----------------|
| A 4                 |                          |                                                       |             |        |                 |
| DCS-960L            | LIVE VIDEO               | SETUP                                                 | MAINTENANCE | STATUS | HELP            |
| Device Info         | EVENT LOG                |                                                       |             |        | Helpful Hints   |
| System Log          | The event log records ca | You can you can refresh<br>the log by clicking on the |             |        |                 |
| Event Log<br>Logout | CURRENT LOG              |                                                       |             |        | Refresh button. |
|                     |                          | Re                                                    | fresh       |        |                 |
|                     |                          |                                                       |             |        |                 |

## **Résolution des problèmes**

### 1. Pourquoi la vue de la caméra est-elle brumeuse ou lumineuse lors de l'utilisation du mode de vision nocturne?

Les lumières infrarouges pour vision nocturne de la caméra peuvent être réfléchies par une surface ou une fenêtre proche. Essayez de repositionner votre caméra pour éviter les réflexions ou l'éblouissement.

### 2. Que puis-je faire si j'oublie le mot de passe de ma caméra ?

Si vous oubliez votre mot de passe, vous devrez réaliser une réinitialisation complète de votre caméra. Cette procédure réinitialise tous vos paramètres.

Pour réinitialiser votre caméra, utilisez un trombone déplié et appuyez sur le bouton de réinitialisation pendant au moins 10 secondes alors que la caméra est branchée.

### 3. Que faire si ma caméra ne fonctionne pas bien ?

Tout d'abord, réinitialisez la caméra et essayez de la configurer à nouveau.

Pour vous assurer que le matériel est bien installé, vérifiez les points suivants :

- Le voyant d'alimentation est allumé en vert
- votre connexion Internet fonctionne
- Les connexions LAN et WAN du routeur fonctionnent
- Le routeur prend en charge le protocole UPnP
- La camera est sur le même réseau que votre appareil mobile
- L'appareil mobile et la caméra doivent l'un et l'autre avoir une connexion Internet effective

Si la caméra ne fonctionne toujours pas, vérifiez le routeur et assurez-vous que la version du microprogramme est la toute dernière.

## **Caractéristiques techniques**

| Caméra                                                |                                                                                                    |                                                                                                    |  |  |  |
|-------------------------------------------------------|----------------------------------------------------------------------------------------------------|----------------------------------------------------------------------------------------------------|--|--|--|
| Profil matériel de la caméra                          | <ul> <li>Capteur CMOS 1/2,7" à balayage progressif mégapixel</li> <li>Distance d'éclairage IR de 5 mètres</li> <li>Éclairage minimum : <ul> <li>Couleur (Mode jour), témoins IR éteints : 0,5 lux</li> <li>N/B (Mode nuit), témoins IR éteints : 0,1 lux</li> <li>N/B (Mode nuit), témoins IR allumés : 0 lux</li> </ul> </li> <li>Module de filtre ICR (Infrared-Cut Removable) intégré</li> <li>Zoom numérique X8</li> <li>Longueur fixe 1,72 mm</li> </ul> | <ul> <li>Ouverture F2.0</li> <li>Angle de vue <ul> <li>(H) 180°</li> <li>(V) 120°</li> <li>(D) 180°</li> </ul> </li> <li>Correction des déformations de l'image</li> <li>Distance minimale des objets : 500 mm</li> <li>Microphone intégré</li> </ul> |  |  |  |
| Caractéristiques de l'image                           | <ul> <li>Taille, qualité, vitesse et débit binaire des images configurables</li> <li>Luminosité, contraste, netteté, saturation et teinte configurables</li> </ul>                                                                                                    | <ul> <li>Fenêtres de détection de mouvements configurables</li> <li>Horodateur et superpositions de texte</li> </ul>                                                                                                    |  |  |  |
| Compression vidéo                                     | Format de compression simultanée H.264/MJPEG                                                                                                    | JPEG pour les images fixes                                                                                                    |  |  |  |
| Résolution vidéo                                      | • 1280 x 720, 800 x 600, 720 x 480, 640 x 480, 640 x 360, 320 x 240 jusqu'à 30 i/s                                                                                                    | 5                                                                                                    |  |  |  |
| Compression audio                                     | • G.711                                                                                                    |                                                                                                    |  |  |  |
| Interfaces externes                                   | <ul> <li>802.11ac/n/g/a sans fil avec chiffrement WEP/WPA/WPA2</li> <li>Fonctionne sur les bandes de 2,4 GHz et 5 GHz</li> </ul>                                                                                                    | <ul> <li>Débit de données maximal de 433 Mbits/s (débit PHY)<sup>1</sup></li> <li>Fente pour carte microSD/SDHC/SDXC<sup>2</sup></li> </ul>                                                                                                    |  |  |  |
| Réseau                                                |                                                                                                    |                                                                                                    |  |  |  |
| Protocoles réseau                                     | <ul> <li>IPV4, ARP, TCP, UDP, ICMP</li> <li>Client DHCP</li> <li>Client NTP (D-Link)</li> <li>Client DNS</li> <li>Client DDNS (D-Link)</li> <li>Client SMTP</li> <li>Client FTP</li> </ul>                                                                                                    | <ul> <li>Serveur HTTP</li> <li>PPPoE</li> <li>RTP, RTSP, RTCP</li> <li>Redirection de port UPnP</li> <li>HTTPS pour configuration</li> <li>Bonjour</li> </ul>                                                                                         |  |  |  |
| Sécurité                                              | <ul> <li>Protection de l'administrateur et du groupe d'utilisateurs</li> <li>Authentification par mot de passe</li> </ul>                                                                                                    | Chiffrement de prétraitement HTTP et RTSP                                                                                                    |  |  |  |
| Intégration de systèmes                               |                                                                                                    |                                                                                                    |  |  |  |
| Configuration système requise pour les interfaces Web | <ul> <li>Système d'exploitation : Microsoft Windows 10/8/7 ou Mac OS X 10.7 ou<br/>ultérieur</li> </ul>                                                                                                    | Navigateur : Internet Explorer 8, Firefox 12, Safari 6 ou version ultérieure                                                                                                    |  |  |  |
| Gestion des événements                                | <ul> <li>Détection de mouvement</li> <li>Détection du niveau sonore</li> </ul>                                                                                                    | <ul> <li>Notification d'événements et chargement d'instantanés/clips vidéo par<br/>SMTP ou FTP</li> </ul>                                                                                                    |  |  |  |
| Gestion à distance                                    | Configuration accessible via le navigateur Web                                                                                                    |                                                                                                    |  |  |  |

### Annexe A - Caractéristiques techniques

| Prise en charge mobile  | Application mydlink Lite pour iPhone, iPad, iPod Touch, Android et Windows | Application mydlink+ pour iPad et Android   |
|-------------------------|----------------------------------------------------------------------------|---------------------------------------------|
| Général                 |                                                                            |                                             |
| Dimensions              | • 137,5 x 95,8 x 95,8 mm                                                   |                                             |
| Poids                   | • 165 g ± 5 %                                                              |                                             |
| Alimentation            | • 5 V CC 2 A, 50/60 Hz                                                     |                                             |
| Consommation électrique | • 4,8 Watts maximum ± 5 %                                                  |                                             |
| Température             | • En fonctionnement : 0 à 40 °C                                            | • En stockage : -20 à 70° C (-4 à 158 °F)   |
| Humidité                | • En fonctionnement : 20% à 80% sans condensation                          | • En stockage : 20% à 80% sans condensation |
| Certifications          | • CE<br>• CE LVD<br>• FCC Classe B                                         | • ICES<br>• C-Tick                          |
| Diagramme de dimensions | FCI                                                                        |                                             |

<sup>1</sup> Débit maximal du signal sans fil provenant des caractéristiques 802.11ac de la norme IEEE. Le débit de transmission réel des données peut varier. Le surdébit, ainsi que les conditions du réseau et les facteurs environnementaux, dont l'importance du trafic réseau, les matériaux de construction et la construction, peuvent réduire le débit de transmission réel des données. Les facteurs environnementaux ont des conséquences négatives sur la portée du signal sans fil. <sup>2</sup> La caméra est compatible avec les cartes microSD/SDHC/SDXC jusqu'à v3.01. La caméra n'est pas compatible avec les cartes v4.x.